# TOSHIBA vonalkód nyomtató

# **B-SA4TM-SOROZAT**

Felhasználói kézikönyv Mode d'emploi Bedienungsanleitung Manual de instrucciones Gebruikershandleiding Manuale Utente Manual do Utilizador

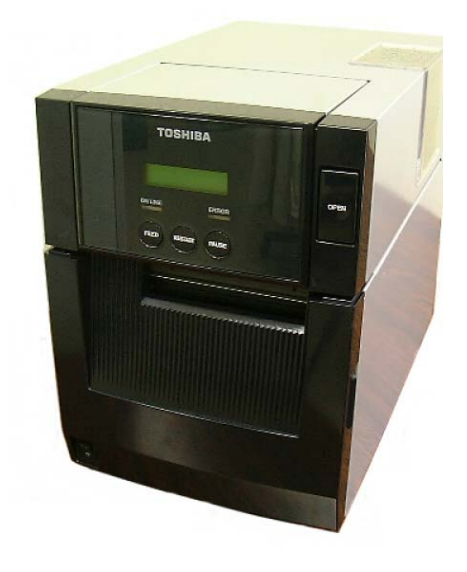

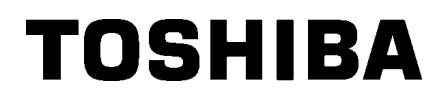

# TOSHIBA vonalkód nyomtató B-SA4TM-SOROZAT

Felhasználói kézikönyv

# CE megfelelőség (csak az EU számára)

Ez a készülék CE jelzésekkel van ellátva a következő európai irányelveknek megfelelően: az alacsony feszültségről szóló 2006/95/EK irányelv, az elektromos összeférhetőségről szóló 2004/108/EK irányelv, az erre a termékre és az elektronikus tartozékokra vonatkozó veszélyes anyagok alkalmazását korlátozó 2011/65/EU irányelv, a rádióberendezésekről és a távközlő végberendezésekről szóló 1999/5/EK irányelv.

#### **VORSICHT:**

- Schallemission: unter 70dB (A) nach DIN 45635 (oder ISO 7779)
- Die für das Gerät Vorgesehene Steckdose muß in der Nähe des Gerätes und leicht zugänglich sein.

A Centronics a Centronics Data Computer Corp. bejegyzett védjegye.

- A Microsoft a Microsoft Corporation bejegyzett védjegye.
- A Windows a Microsoft Corporation védjegye.

Ezt a készüléket tesztelték, és megfelel az A osztályú digitális készülékek határértékeinek, amelyeket az FCC előírások 15. része állapít meg. Ezeket a határértékeket úgy állapították meg, hogy megfelelő védelmet biztosítsanak a káros interferenciával szemben, amikor a készüléket kereskedelmi környezetben használják. Ez

a készülék rádiófrekvenciás energiát használ és bocsát ki, és ha nem a használati utasításoknak megfelelően telepítik és állítják be, káros interferenciát okozhat a rádiókommunikációkban. A készülék lakóövezetben történő használata valószínűleg káros interferenciát okoz, és az interferenciát a felhasználónak a saját költségén kell elhárítania.

(csak az Egyesült Államok számára)

A gyártó által nem jóváhagyott módosítások vagy változtatások érvényteleníthetik a felhasználó jogosultságát a készülék használatára.

"Ez az A osztályú digitális készülék eleget tesz a kanadai interferenciát okozó készülékekre vonatkozó előírásoknak".

"Cet appareil numérique de la classe A respecte toutes les exigences du Règlement sur le matériel brouilleur du Canada." (csak Kanada számára)

#### Hulladék újrahasznosítási információk a felhasználók számára:

Az alábbi információk csak az EU tagállamok számára érvényesek:

Ez az áthúzott szemetes szimbólum jelzi, hogy a termék

nem kezelhető háztartási hulladékként.

A termék megfelelő ártalmatlanításával segíti a környezetet és az egészséget károsan befolyásoló következmények csökkentését, amelyeket a termék nem megfelelő hulladékkezelése okozhat. A termék visszavételére és újrahasznosítására vonatkozó bővebb információért forduljon a forgalmazóhoz, ahol a terméket vásárolta.

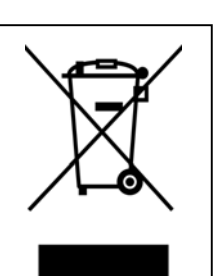

#### A vezeték nélküli kommunikációs eszközök kezelésére vonatkozó óvintézkedések Vezeték nélküli LAN kártya: B-SA704-WLAN-QM-R

#### Európa

Ezt a készüléket a bejelentett szervezet tesztelte és tanúsította.

A Toshiba TEC Corporation kijelenti, hogy ez a készülék megfelel az 1999/5/EK irányelv alapvető követelményeinek és egyéb vonatkozó előírásainak.

Ez a készülék olyan rádiófrekvenciás sávot használ, amelyet az EU és EFTA országok még nem szabványosítottak. A készülék az alábbi országokban használható.

Ausztria, Belgium, Bulgária, Ciprus, Cseh Köztársaság, Dánia, Észtország, Finnország, Franciaország, Magyarország, Németország, Görögország, Írország, Olaszország, Lettország, Litvánia, Luxemburg, Málta, Hollandia, Lengyelország, Portugália, Románia, Szlovákia, Szlovénia, Spanyolország, Svédország, Egyesült Királyság, Norvégia, Liechtenstein, Izland, Svájc

# € 0682 0

#### Biztonsága érdekében

A készüléket ne használja olyan helyen, ahol használata tilos lehet. Például repülőgépen vagy kórházban. Ha nem biztos abban, hogy a készülék használata engedélyezett-e, olvassa el a légitársaság vagy az egészségügyi intézmény útmutatásait.

Ellenkező esetben a készülék befolyásolhatja a repülőgép-fedélzeti műszereket vagy az egészségügyi berendezéseket, ami súlyos balesethez vezethet.

Ez a termék befolyásolhatja egyes szívritmus szabályzó készülékek vagy más beültetett orvosi készülékek működését. A szívritmus szabályzóval élő személyeknek tisztában kell lenniük azzal, hogy a készüléknek a szívritmus szabályzó készülék közelében történő használata a készülék hibás működését okozhatja.

Ha az interferencia bármilyen gyanúja merül fel, azonnal kapcsolja ki a készüléket és forduljon a TOSHIBA TEC értékesítési képviselőjéhez.

A készüléket ne szerelje szét, ne módosítsa vagy javítsa, mivel ezzel sérülést okozhat.

A készülék módosítása sérti a rádió berendezésekre vonatkozó törvényeket és előírásokat. A készülék javítása érdekében, kérjük forduljon a TOSHIBA TEC értékesítési képviseletéhez.

## Biztonsági összefoglaló

A készülék kezelése és karbantartása során a személyi biztonság kiemelt fontosságú. A biztonságos kezeléshez szükséges figyelmeztetések és óvintézkedések a jelen kézikönyv részét képezik. A készülék kezelése vagy karbantartása előtt figyelmesen olvasson el minden figyelmeztetést és óvintézkedést. Ne kísérelje meg a készülék javítását vagy módosítását. Ha olyan meghibásodás történik, amely a jelen kézikönyvben ismertetettek alapján nem orvosolható, kapcsolja ki és áramtalanítsa a készüléket, majd segítségért forduljon a hivatalos TOSHIBA TEC képviselethez.

# A szimbólumok jelentése

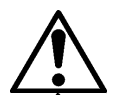

Ez a szimbólum figyelmeztetést jelöl (beleértve az óvintézkedéseket is). A figyelmeztető tartalom a △ szimbólumban található. (A bal oldalon látható szimbólum általános figyelmeztetést jelöl.)

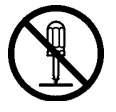

Ez a szimbólum tiltott tevékenységet jelöl (tiltott tételek). A tiltott tartalom a 🛇 szimbólumban vagy amellett található. (A bal oldalon látható szimbólum a "szétszerelni tilos" tiltást jelöli.)

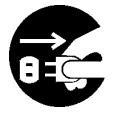

Ez a szimbólum olyan műveletet jelöl, amelyet végre kell hajtani. Az adott utasítások a ● szimbólumban vagy amellett találhatók. (A bal oldalon lévő szimbólum a "csatlakoztassa le a tápcsatlakozót a hálózati feszültségről" utasítást tartalmazza.)

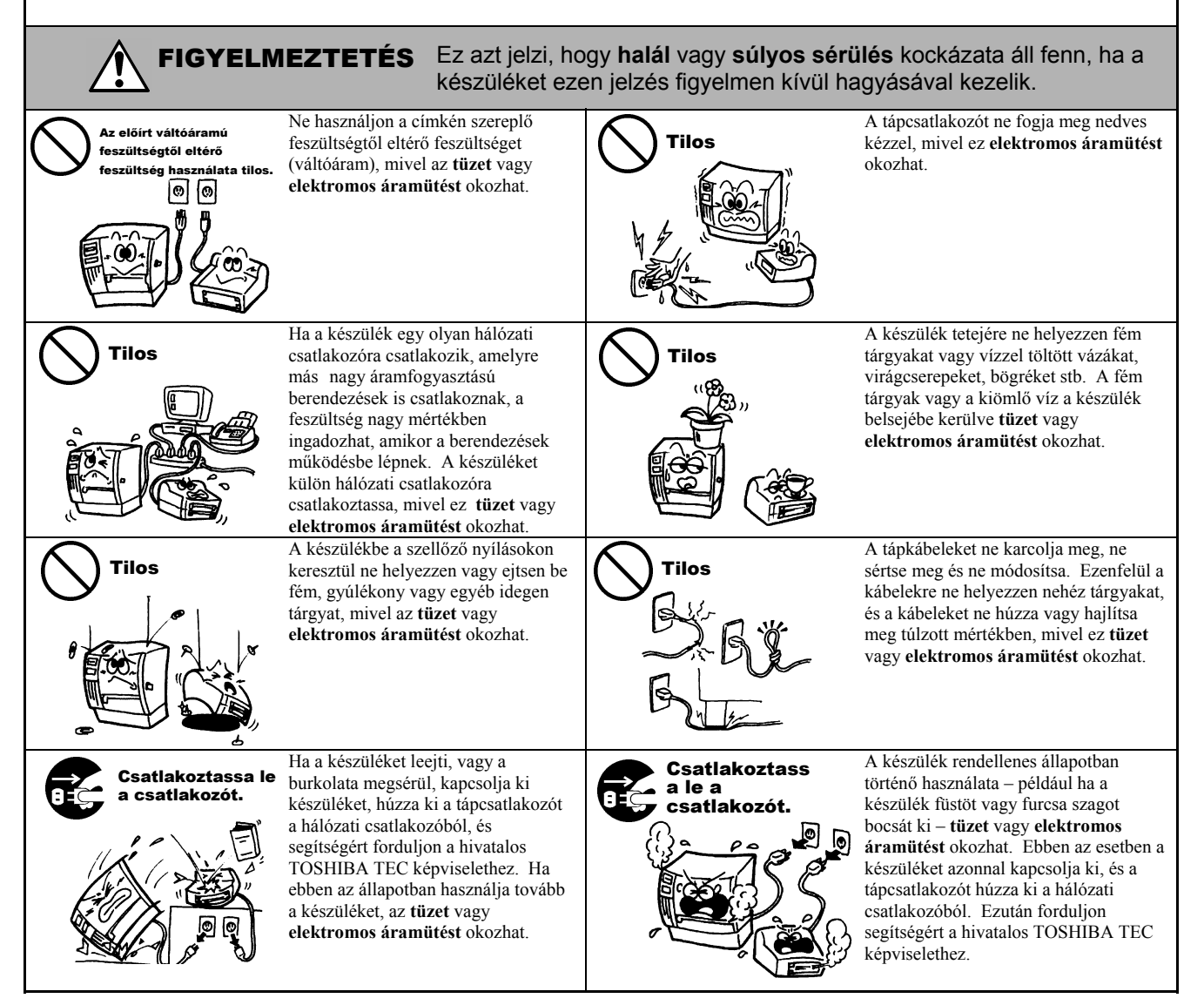

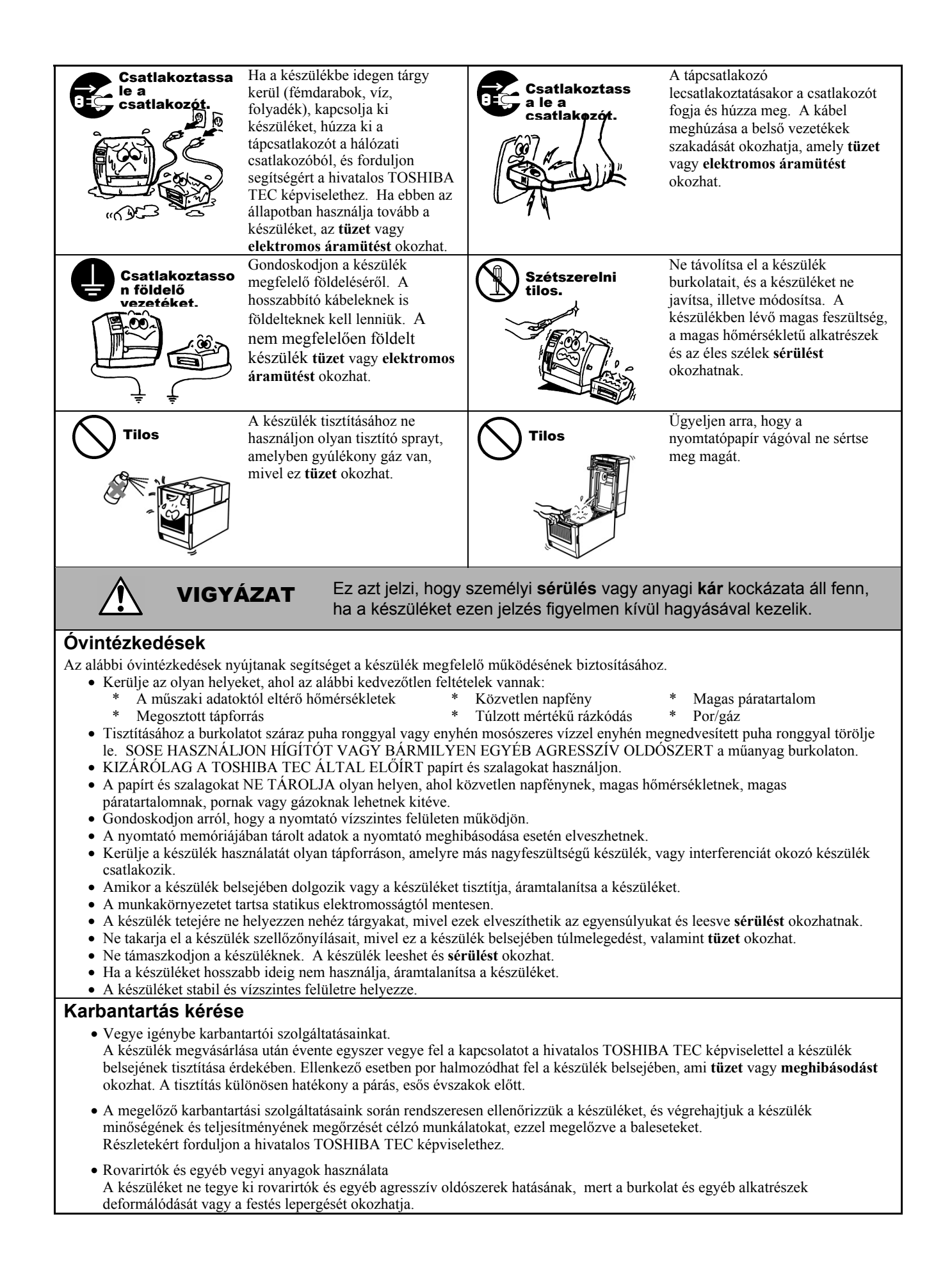

# **TARTALOMJEGYZÉK**

|    |                   |                                                                                                    | Oldal                                                          |
|----|-------------------|----------------------------------------------------------------------------------------------------|----------------------------------------------------------------|
| 1. | TER               | MÉK ÁTTEKINTÉSE                                                                                                    | E1- 1                                                          |
|    | 1.1               | Bevezetés                                                                                                    | . E1- 1                                                        |
|    | 1.2               | Funkciók                                                                                                    | . E1- 1                                                        |
|    | 1.3               | Tartozékok                                                                                                    | E1-2                                                           |
|    | 1.4               | Megjelenés<br>1.4.1 Méretek<br>1.4.2 Elölnézet<br>1.4.3 Hátulnézet<br>1.4.4 Kezelőpanel<br>1.4.5 A készülék belseje                                                        | . E1- 3<br>. E1- 3<br>. E1- 3<br>. E1- 3<br>. E1- 4<br>. E1- 4 |
|    | 1.5               | Opciók                                                                                                    | . E1- 5                                                        |
| 2. | NYC               | MTATÓ BEÁLLÍTÁSA                                                                                                    | . E2- 1                                                        |
|    | 2.1               | Telepítés<br>2.1.1 A nyomtató hátsó támasztékának a rögzítése                                                                                                    | . E2- 2<br>. E2- 2                                             |
|    | 2.2               | A tápkábel csatlakoztatása                                                                                                    | . E2- 2                                                        |
|    | 2.3               | A címkeszalag betöltése                                                                                                    | . E2- 3                                                        |
|    | 2.4               | A festékszalag betöltése                                                                                                    | E2-11                                                          |
|    | 2.5               | A nyomtató csatlakoztatása a gazdaszámítógépre                                                                                                    | E2-14                                                          |
|    | 2.6               | A nyomtató bekapcsolása                                                                                                    | E2-15                                                          |
| 3. | <b>KAR</b><br>3 1 | BANTARTÁS                                                                                                    | . <b>E4- 1</b><br>E4- 1                                        |
|    | 0.1               | <ul> <li>3.1.1 Nyomtatófej/nyomólemez/érzékelők</li> <li>3.1.2 Fedelek és panelek</li> <li>3.1.3 Opcionális vágómodul</li> <li>3.1.4 Opcionális leválasztómodul</li> </ul> | . E4- 1<br>. E4- 2<br>. E4- 3<br>. E4- 4                       |
| 4. | HIB               | AELHÁRÍTÁS                                                                                                    | . E5- 1                                                        |
|    | 4.1               | Hibaüzenetek                                                                                                    | . E5- 1                                                        |
|    | 4.2               | Lehetséges problémák                                                                                                    | . E5- 3                                                        |
|    | 4.3               | Elakadt címkeszalag eltávolítása                                                                                                    | . E5- 4                                                        |
| 5. | NYC               | MTATÓ MŰSZAKI ADATOK                                                                                                    | . E6- 1                                                        |

### FIGYELMEZTETÉS!

Ez egy A osztályú termék. A lakossági környezetben ez a termék rádiófrekvenciás interferenciát okozhat, amely esetén a felhasználó kötelessége a megfelelő intézkedések megtétele.

#### VIGYÁZAT!

- 1. Ez a kézikönyv sem egészében sem részben nem másolható a TOSHIBA TEC előzetes írásos engedélye nélkül.
- 2. A jelen kézikönyv tartalma értesítés nélkül megváltoztatható.
- 3. A kézikönyvvel kapcsolatos kérdéseivel forduljon a helyi hivatalos szervizképviselethez.

# 1. TERMÉK ÁTTEKINTÉS

#### 1.1 Bevezető

Köszönjük, hogy a TOSHIBA B-SA4TM sorozatú hőnyomtatót választotta. Ez a falhasználói kézikönyv ismerteti a készülék használatát az általános üzembe helyezéstől kezdve a nyomtató működésének online tesztnyomtatással történő ellenőrzéséig, ezért olvassa el figyelmesen annak érdekében, hogy a nyomtató a legjobb teljesítményt nyújtsa és hosszú élettartamú legyen. Ha kérdései merülnének fel, olvassa el ezt a kézikönyvet, és tartsa elérhető helyen. A kézikönyvvel kapcsolatos további információkért forduljon a TOSHIBA TEC képviselőjéhez.

#### 1.2 Jellemzők

A nyomtató az alábbi jellemzőkkel rendelkezik:

#### Helytakarékos kialakítás

A nyomtató mindösszesen körülbelül egy A4-es papír méretének megfelelő helyen elhelyezhető annak ellenére, hogy a címkeszalagot és a festékszalagot is a nyomtató belsejébe kell betölteni. A felső fedél felfelé nyílik, amely szintén elősegíti a helytakarékosságot.

Az opcionális vágómodul és az opcionális leválasztómodul éppen olyan keskeny és kisméretű, mint az elülső fedél.

#### Különféle típusú csatolók

A készülék különféle csatolókkal rendelkezik:

- <Alapfelszereltség> <Opció>
- Párhuzamos sorozat
- USB vezeték nélküli LAN
- Beépített LAN Bővítő I/O

#### Kiváló hardver

A kiváló minőségű nyomatokat a 8 pont/mm-es (203 dpi képpontsűrűségű) (B-SA4TM-GS12), illetve a 11,8 pont/mm-es (300 dpi képpontsűrűségű) (B-SA4TM-TS12) nyomtatófej biztosítja 50,8 mm/másodperc sebességgel. (2 hüvelyk/másodperc), 101,6 mm/másodperc. (4 hüvelyk/másodperc), 152,4 mm/másodperc. (6 hüvelyk/másodperc)

#### Nagy teherbírású burkolat

Mivel a burkolat fémből készült, a nyomtató használhatja ipari környezetben is, mondjuk egy gyárban.

#### Könnyű karbantartás

A nyomtató felépítése egyszerű. Ráadásul a nyomtatófej és a nyomólemez nagyon egyszerű behelyezhetősége és eltávolíthatósága a nyomtató karbantartását is megkönnyíti.

#### Különféle opciók

Az alábbi opcionális eszközök állnak rendelkezésre:

- Vágómodul
- Leválasztómodul
- Soros csatoló kártya
- Vezeték nélküli LAN kártya
- 300 dpi képpontsűrűségű nyomtatófej
- Bővítő I/O kártya
- Valós idejű óra

# 1.3 Tartozékok

#### MEGJEGYZÉS:

Mivel a nyomtató csomagolásában nem található tápkábel, kérjük, vásároljon egyet, amely megfelel az adott országban érvényes biztonsági szabványoknak. Részletekért tekintse meg a **3.** FÜGGELÉKET. Amikor kicsomagolja a nyomtatót, kérjük ellenőrizze, hogy a nyomtatóhoz megkapta-e az alábbi tartozékokat.

#### □ Induló CD-ROM (1 db)

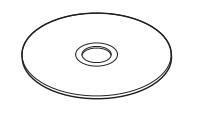

<Tartalom>

- Vonalkód nyomtató alkalmazás (BarTender UltraLite)
- Windows illesztőprogram
- Felhasználói kézikönyv
- Műszaki adatok (programozás, kulcsműveletek stb.)
- Termékinformációk (katalógus)
- □ Kellékanyag-betöltési utasítások (Dok. sz.: EO2-33015)

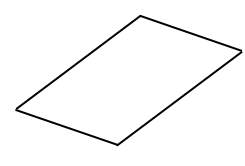

Minőségellenőrzési jelentés (1 lap)

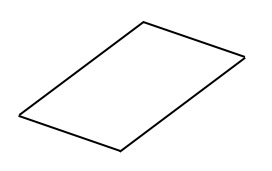

□ Kábelbilincs (1 db)□ SMW-3x8 csavar (1 db)

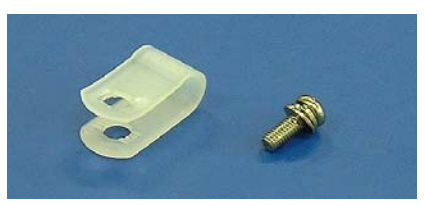

□ A nyomtató hátsó támasztéka (1 db)
 □ SMW-4x8 csavar (1 db)

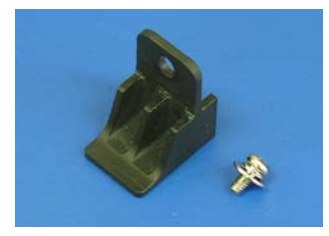

Biztonsági óvintézkedések (Dok. sz.: EO2-33016)

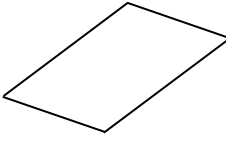

Garancia nyilatkozati lap (1 lap)

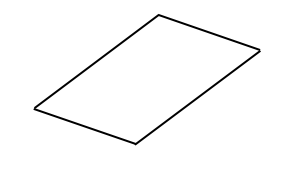

# 1.4 Megjelenés

Az ebben a szakaszban ismertetett alkatrészek vagy egységek nevei a következő fejezetekben használatosak.

#### 1.4.1 Méretek

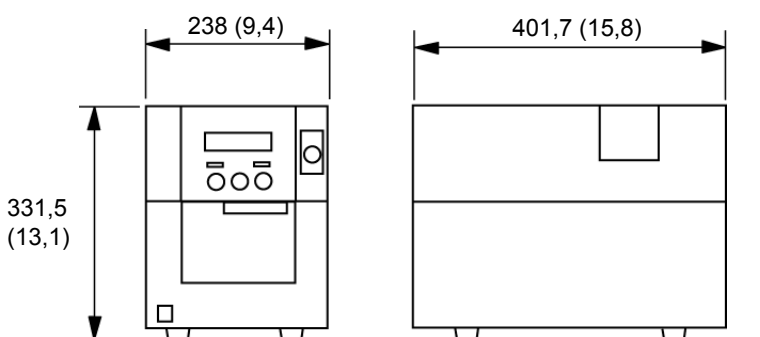

Méretek mm-ben (hüvelyk)

#### 1.4.2 Elölnézet

1.4.3 Hátulnézet

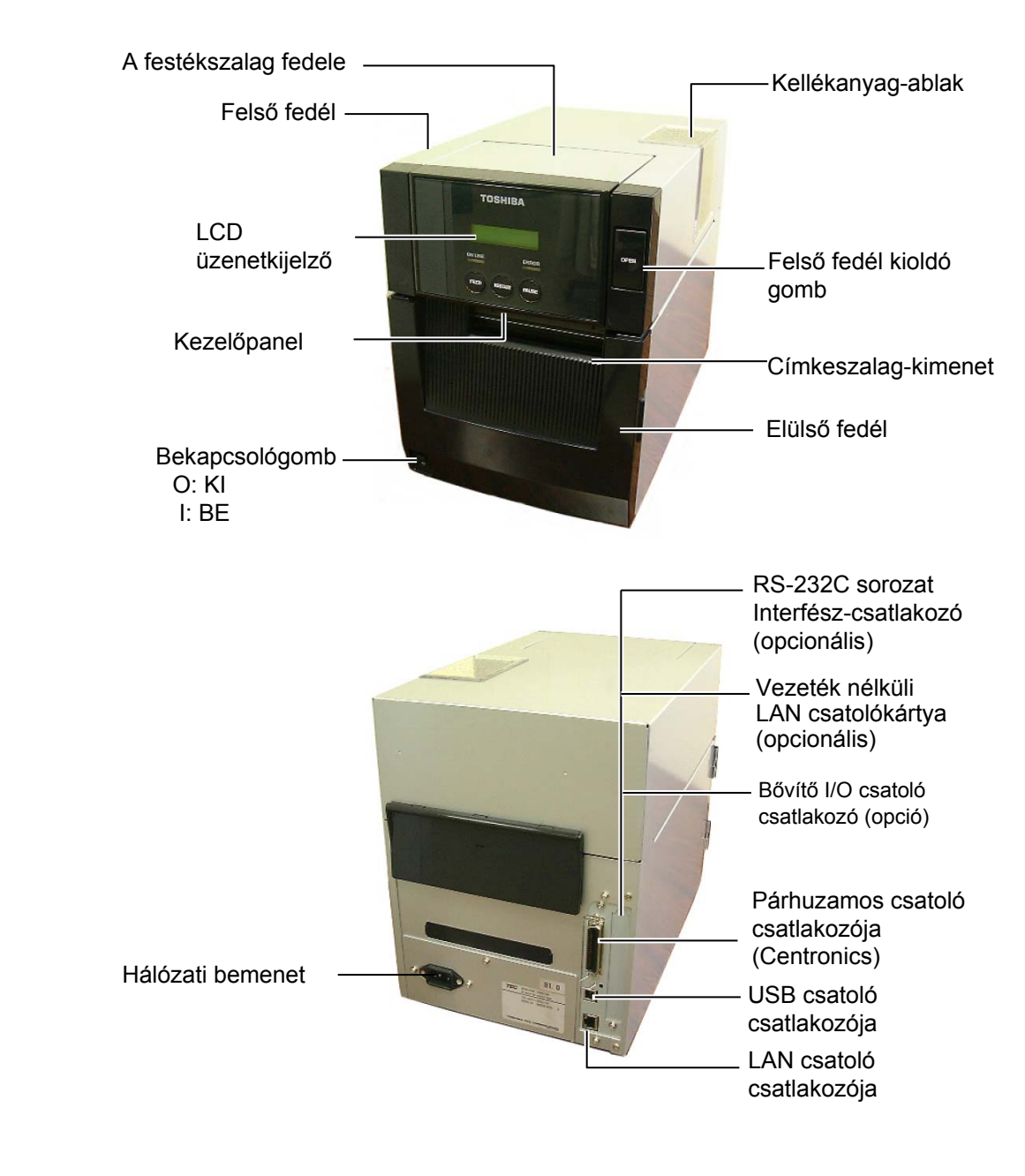

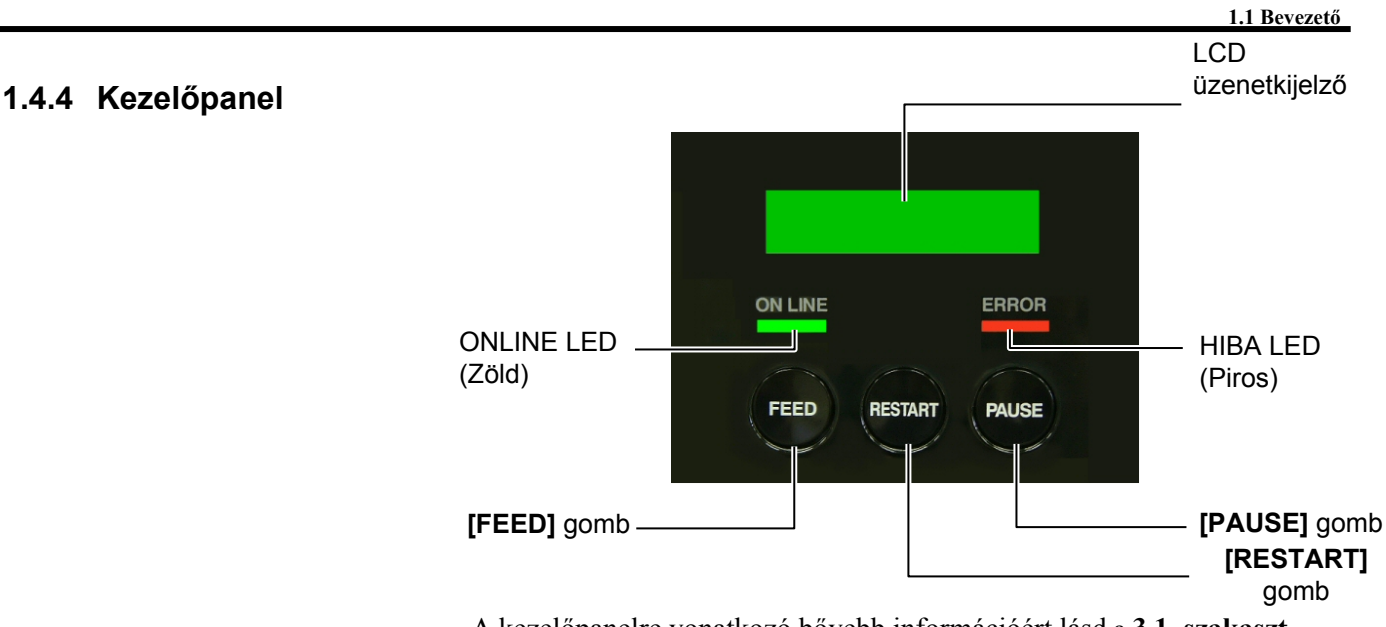

A kezelőpanelre vonatkozó bővebb információért lásd a 3.1. szakaszt.

#### 1.4.5 A készülék belseje

#### FIGYELMEZTETÉS!

- Ne érjen a nyomtatófejhez vagy környékéhez közvetlenül a nyomtatás után. A nyomtatófej a nyomtatás során felforrósodik, és égési sérülést okozhat.
- Ne érjen a mozgó alkatrészekhez. Annak érdekében, hogy csökkentse annak kockázatát, hogy az ujja, ékszerei, ruhája stb. a mozgó alkatrészek közé kerüljön, a szalagot akkor töltse be, ha a nyomtató már teljesen leállt.
- A sérülések elkerülése érdekében ügyeljen arra, hogy a fedél nyitásakor és zárásakor az ujja ne csípődjön be.
- A léptetőmotor erőteljesen felhevül, ha a címkeszalagot körülbelül 1 órán keresztül folyamatosan adagolja kifelé a gépből. Ha az elülső fedél nyitva van, akkor ügyeljen rá, hogy a léptetőmotort még véletlenül se érintse meg, máskülönben égési sérülést szenvedhet.

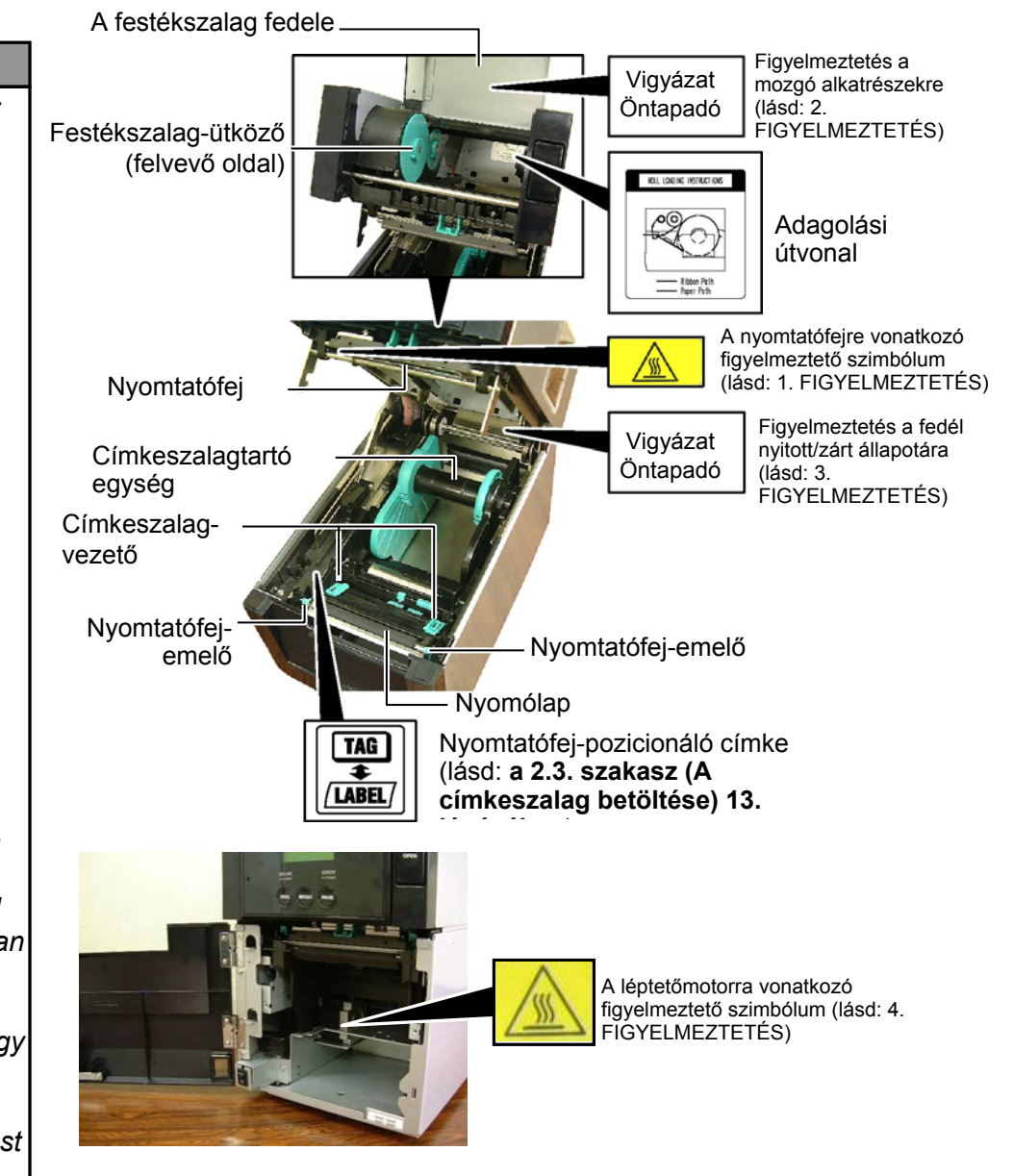

# 1.5 Opciók

| Opció neve                                                       | Típus             | Használat                                                       |  |  |
|------------------------------------------------------------------|-------------------|-----------------------------------------------------------------|--|--|
| 300 dpi                                                          | B-SA704-TPH3-QM-R | Ennek a nyomtatófejnek köszönhetően a B-SA4TM-GS12              |  |  |
| képpontsűrűségű                                                  |                   | modellben található, 203 dpi képpontsűrűségű nyomtatófej        |  |  |
| nyomtatófej                                                      |                   | átalakítható 300 dpi képpontsűrűségű nyomtatófejjé. Ez az       |  |  |
|                                                                  |                   | opcionális módosítás akkor bizonyulhat hasznosnak, amikor       |  |  |
|                                                                  |                   | kandzsikat (kínai karaktereket) szeretne nyomtatni, vagy a      |  |  |
|                                                                  |                   | korábbinál még jobban olvasható nyomatokat szeretne készíteni.  |  |  |
| Vágómodul                                                        | B-SA204-QM-R      | Vágó, amely a címkeszalagot egyesével vágja el. A modul annyira |  |  |
| keskeny és kompakt, hogy az elülső fedélben                      |                   | keskeny és kompakt, hogy az elülső fedélben is elfér.           |  |  |
| Leválasztómodul B-SA904-H-QM-R Ez a modul lehúzza a nyomtatott c |                   | Ez a modul lehúzza a nyomtatott címkét a hátlappapírról a       |  |  |
|                                                                  |                   | címkeszalag kimeneténél. A modul annyira keskeny és kompakt,    |  |  |
| hc                                                               |                   | hogy az elülső fedélben is elfér.                               |  |  |
| Soros csatoló                                                    | B-SA704-RS-QM-R   | Ennek a PC kártyának a telepítésével RS232C csatoló port áll    |  |  |
| kártya rendelkezésre.                                            |                   | rendelkezésre.                                                  |  |  |
| Vezeték nélküli                                                  | B-SA704-WLAN-QM-R | Ennek a PC kártyának a telepítésével lehetőség nyílik a vezeték |  |  |
| LAN kártya nélküli LAN kommunikációra.                           |                   | nélküli LAN kommunikációra.                                     |  |  |
| Bővítő I/O                                                       | B-SA704-IO-QM-R   | Ennek a kártyának a nyomtatóba történő telepítésével            |  |  |
| kártya                                                           |                   | csatlakoztatható külső periféria.                               |  |  |
| Valós idejű óra                                                  | B-SA704-RTC-QM-R  | Ez a modul biztosítja a pontos idő nyomon követését: év, hónap, |  |  |
|                                                                  |                   | nap, óra, perc, másodperc                                       |  |  |

# 2. A NYOMTATÓ BEÁLLÍTÁSA

Ez a szakasz ismerteti a nyomtató beállításainak lépéseit az üzemeltetése előtt. Ez a szakasz tartalmazza az óvintézkedésekre, a címkeszalag és festékszalag betöltésére, a kábelek csatlakoztatására, a nyomtató üzemi környezetének beállítására, valamint az online tesztnyomtatás végrehajtására vonatkozó információkat.

| A beállítás folyamata                                                        | Művelet                                                                                                    | Referencia                                               |
|------------------------------------------------------------------------------|----------------------------------------------------------------------------------------------------|----------------------------------------------------------|
| Üzembe helyezés                                                              | Miután elolvasta a kézikönyv Biztonsági<br>óvintézkedések című részét, a nyomtatót<br>helyezze egy biztonságos stabil helyre.                 | 2.1 Üzembe helyezés                                      |
| A tápkábel csatlakoztatása                                                   | A tápkábelt csatlakoztassa a nyomtató<br>tápbemeneti csatlakozójára, majd a hálózati<br>feszültségre.                                         | 2.2 A tápkábel csatlakoztatása                           |
| A címkeszalag betöltése                                                      | Töltse be az öntapadó vagy a címkeszalagot.                                                                                                   | 2.3 A címkeszalag betöltése                              |
| Címkeszalag érzékelő<br>pozíciójának beállítása                              | Állítsa be az adagolásitérköz-érzékelő vagy a<br>feketejelzés-érzékelő pozícióját a használt<br>címkeszalag típusának megfelelően.            | 2.3 A címkeszalag betöltése                              |
| A festékszalag betöltése                                                     | Hőátadásos nyomtatás esetén töltse be a festékszalagot.                                                                                       | 2.4 A festékszalag betöltése                             |
| Csatlakozás a gazdaszámítógépre                                              | A nyomtatót csatlakoztassa a gazdaszámítógépre vagy a hálózatra.                                                                              | 2.5 A nyomtató<br>csatlakoztatása a<br>gazdaszámítógépre |
| A nyomtató bekapcsolása                                                      | Kapcsolja be a nyomtatót.                                                                                                    | 2.6 A nyomtató bekapcsolása                              |
| Az üzemi környezet beállítása                                                | Állítsa be a nyomtató paramétereit a rendszer<br>üzemmódban.                                                                                  | 2.7 Üzemi környezet<br>beállítása                        |
| A nyomtató-illesztőprogram telepítése                                        | Ha szükséges, a gazdaszámítógépen telepítse<br>a nyomtató illesztőprogramot.                                                                  | 2.8 A nyomtató-<br>illesztőprogramok telepítése          |
| - Tesztnyomtatás                                                             | Készítsen tesztnyomtatást a beállított<br>nyomtatási környezetben, és ellenőrizze az<br>eredményt.                                            | 2.9 Tesztnyomtatás                                       |
| <ul> <li>◄ Pozíció és nyomtatási<br/>színárnyalat finombeállítása</li> </ul> | Ha szükséges, végezze el a nyomtatási pozíció,<br>vágási/leválasztási pozíció, nyomtatási színárnyalat<br>stb. finombeállításait.             | 2.10 Pozíció és<br>nyomtatási színárnyalat               |
| → Automatikus küszöbérték beállítás  →                                       | Ha előnyomtatott címke használatakor a nyomtatás<br>kezdő pozíciója nem érzékelhető megfelelően, állítsa<br>be automatikusan a küszöbértéket. | 2.11 Határérték-beállítás                                |
| Kézi küszöbérték beállítás                                                   | Ha automatikus küszöbérték beállítással sem<br>érzékelhető megfelelően a nyomtatás kezdő<br>pozíciója, kézzel állítsa be a küszöbértéket.     | 2.11 Határérték-beállítás                                |

# 2.1 Üzembe helyezés

A legjobb üzemi környezet, valamint a kezelő és a készülék biztonságának biztosítása érdekében, kérjük tartsa szem előtt az alábbi óvintézkedéseket.

- A nyomtatót stabil, vízszintes felületen használja, olyan helyen, amely mentes a magas páratartalomtól, magas hőmérséklettől, portól, rázkódástól, illetve közvetlen napfénytől.
- A munkakörnyezetet tartsa statikus elektromosságtól mentesen. A statikus kisülések az érzékeny belső alkatrészek sérülését okozhatják.
- Gondoskodjon arról, hogy a nyomtató külön tápforrásra csatlakozzon, amelyre nem csatlakozik más nagyfeszültségű készülék, amely interferenciát okozhat.
- Gondoskodjon arról, hogy a nyomtató megfelelően földelt, három pólusú csatlakozókábellel csatlakozzon a hálózati feszültségre.

Csatlakoztassa a nyomtató hátsó támasztékát (a csomag része) a nyomtató hátuljának alsó részéhez az SMW-4x8 csavar segítségével az alábbi képen látható módon.

SMW-4x8 A nyomtató hátsó támasztéka

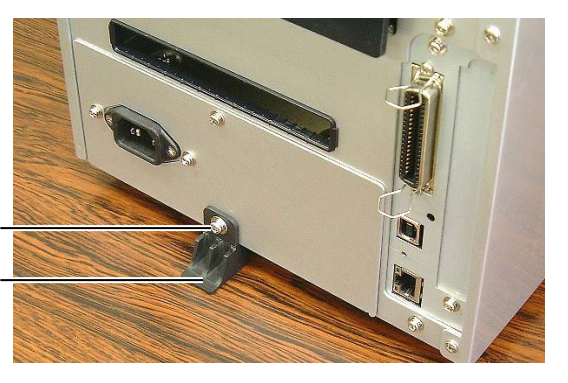

**1.** Győződjön meg arról, hogy a nyomtató bekapcsológombja KI (O) állásban legyen.

Az alábbi ábra szerint csatlakoztassa a tápkábelt a nyomtatóhoz.

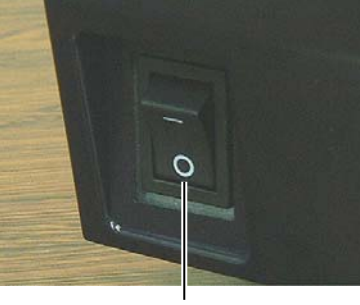

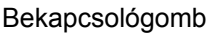

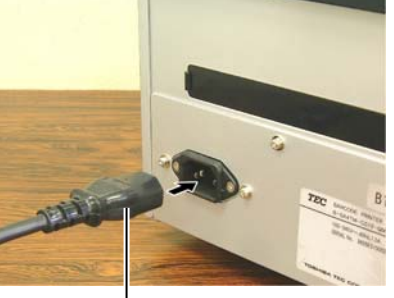

Tápkábel

**2.** Az alábbi ábra szerint a tápkábel másik végét csatlakoztassa egy földelt hálózati csatlakozóra.

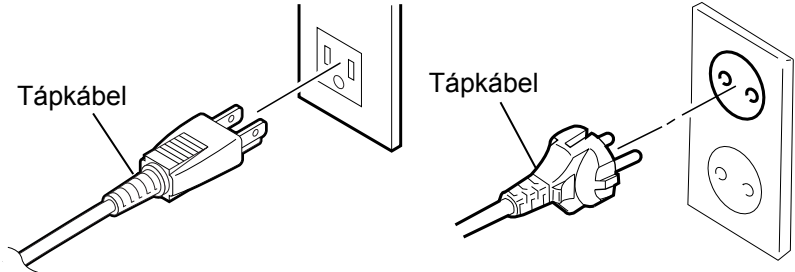

[Példa US típusú csatlakozóra] [Példa EU típusú csatlakozóra]

# 2.1.1 A nyomtató hátsó támasztékának a rögzítése

#### MEGJEGYZÉS:

A nyomtató hátsó támasztéka az A és a B módon is felszerelhető. Mindazonáltal az A módszer stabilabb rögzítést eredményez a B módszernél.

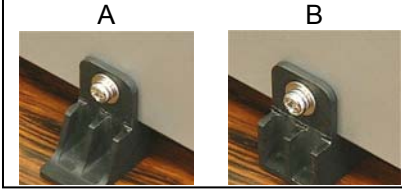

# 2.2 A tápkábel csatlakoztatása

## VIGYÁZAT!

Mivel a nyomtatóhoz nem jár tápkábel, kérjük, vegyen egyet, amely megfelel az adott országban érvényes biztonsági szabványoknak. (Lásd: **3. FÜGGELÉK**.)

### 2.3 A címkeszalag betöltése

#### FIGYELMEZTETÉS!

- Ne érjen a mozgó alkatrészekhez. Annak érdekében, hogy csökkentse annak kockázatát, hogy az ujja, ékszerei, ruhája stb. a mozgó alkatrészek közé kerüljön, a szalagot akkor töltse be, ha a nyomtató már teljesen leállt.
- A nyomtatófej közvetlenül a nyomtatás után forró. A címkeszalag betöltése előtt hagyja lehűlni.
- A sérülések elkerülése érdekében ügyeljen arra, hogy a fedél nyitásakor és zárásakor az ujja ne csípődjön be.

#### VIGYÁZAT!

- Ügyeljen rá, hogy a címkeszalagtartó egység eltávolításakor a felső érzékelő egység le legyen zárva. Ha a felső érzékelő egység nyitva van, akkor az megrongálódhat a művelet során.
- A felső fedél nyitásakor ügyeljen arra, hogy ne érjen a nyomtatófejhez. Ha ezt teszi, a statikus elektromosság miatt a nyomtatáson hiányzó pontok vagy egyéb minőségi problémák jelenhetnek meg.

Az alábbi művelet ismerteti a címkeszalag megfelelő betöltésének lépéseit a nyomtatóba úgy, hogy az egyenesen és megfelelően haladjon át a nyomtatón.

A címkeszalag cseréjekor is ezt az eljárást használja.

A nyomtató öntapadó címkéket és címkéket nyomtat.

**1.** Nyomja meg a felső fedél kioldó gombját, majd óvatosan nyissa fel a felső fedelet teljesen nyitott helyzetbe, és támassza azt meg ebben a helyzetben a kezével.

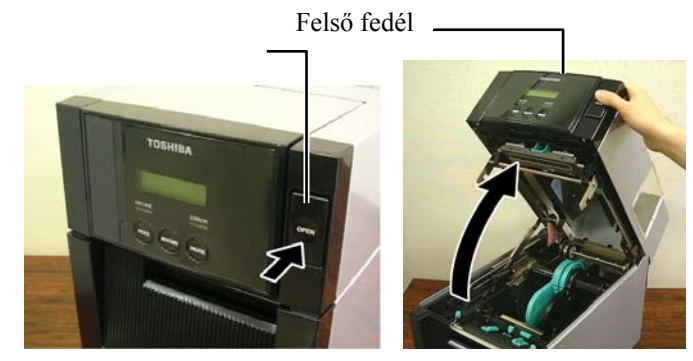

2. Vegye ki a címkeszalagtartó egységet a nyomtatóból.

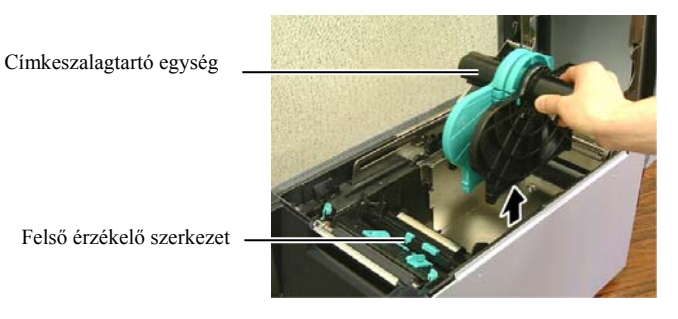

**3.** Emelje fel a kioldó kart, majd távolítsa el a címkeszalagtartót (balra).

Kioldó kar

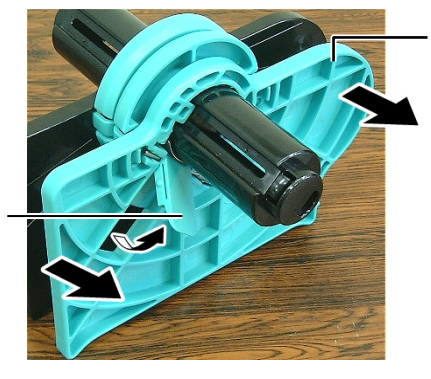

Címkeszalagtartó (balra)

**4.** A címkeszalag tengelyét helyezze a címkeszalagtekercs hengerébe.

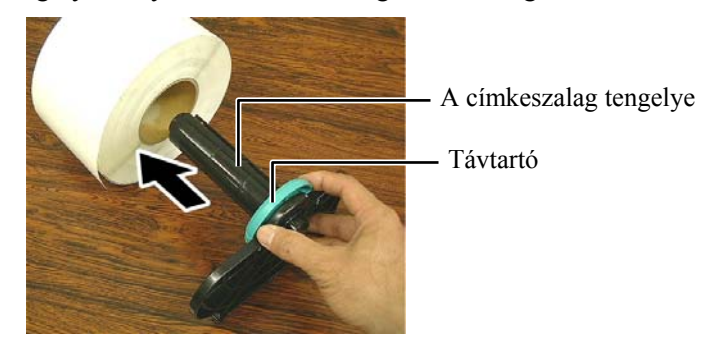

5. Helyezze a címkeszalagtartót (balra) a címkeszalag tengelyére. Tolja be a címkeszalagot. Tolja a tartót (balra) és a címkeszalagtartót (jobbra) a címkeszalagnak egészen addig, amíg a címkeszalag stabilan nem rögzül. A rendszer ilyenkor automatikusan központosítja (a középpontba állítja) a címkeszalagot.

Címkeszalagtartó

(balra)

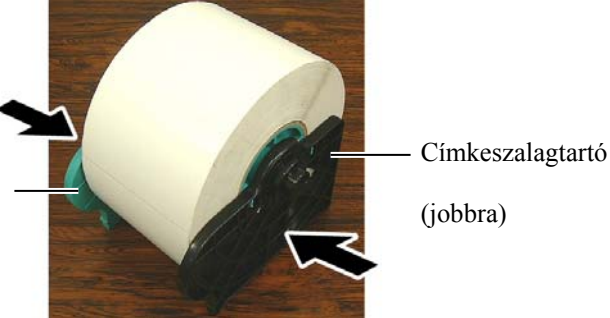

6. Hajtsa le a kioldó kart a címkeszalagtartót (balra) rögzítéséhez.

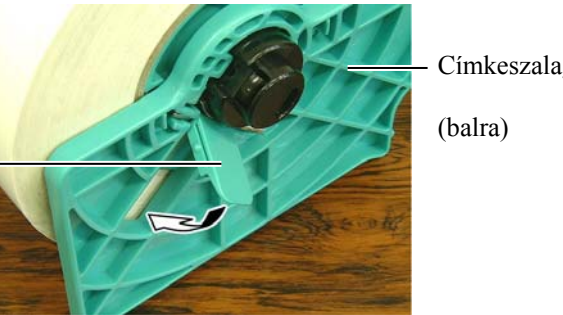

Címkeszalagtartó

Kioldó kar

Felső érzékelő

szerkezet

VIGYÁZAT! Ügyeljen rá, hogy a címkeszalagtartó egység nyomtatóba történő behelyezésekor a felső érzékelő egység le legyen zárva. Ha a felső érzékelő egység nyitva van, akkor az megrongálódhat a művelet során.

MEGJEGYZÉS: Figyeljen a címkeszalagtartó egység és a címkeszalag megfelelő tájolására.

7. Helyezze a címkeszalagtartó egységet a nyomtatóba.

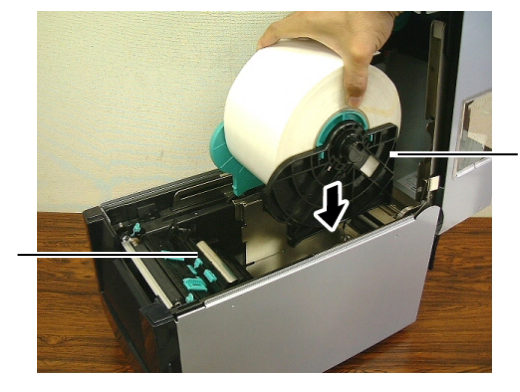

Címkeszalagtartó

egység

8. Kissé nyomja meg befelé a felső érzékelő karját (①), majd nyissa ki a felső érzékelő egységet (2).

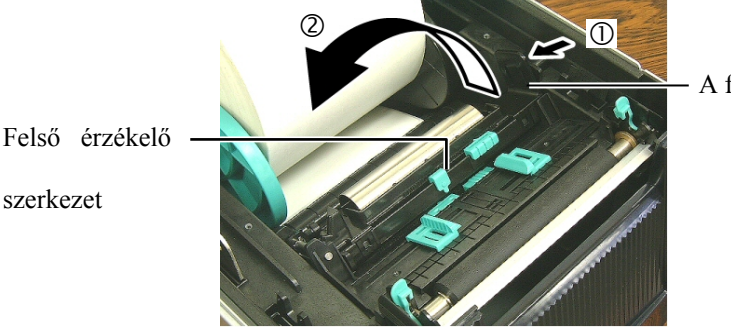

**9.** Húzza ki a címkeszalagot a nyomtató elején keresztül, és állítsa be a címkeszalagot. Vezetők a címkeszalag szélességének a beállításához. A rendszer ilyenkor automatikusan központosítja (a középpontba állítja) a címkeszalagot.

Címkeszalag-vezető

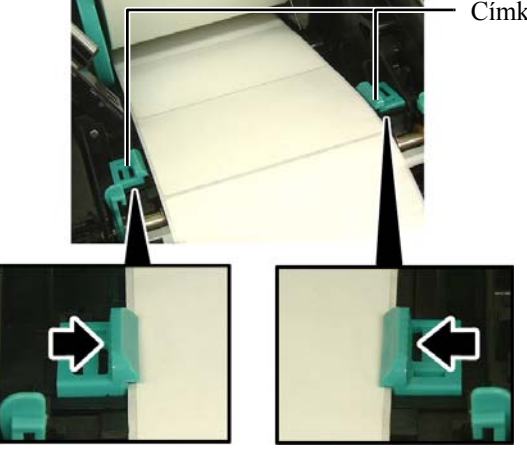

**10.** Engedje le a felső érzékelő egységet, amíg a felső érzékelő karja a helyére nem kattan.

VIGYÁZAT! A felső fedél lezárása előtt a felső érzékelő egységet le kell zárni. Ha a felső érzékelő egység nyitva van, akkor az megrongálódhat a művelet során.

MEGJEGYZÉS: Győződjön meg róla, hogy a felső érzékelő egység rögzített állapotban van. Máskülönben a papír elakadhat, illetve a nyomtatás meghiúsulhat.

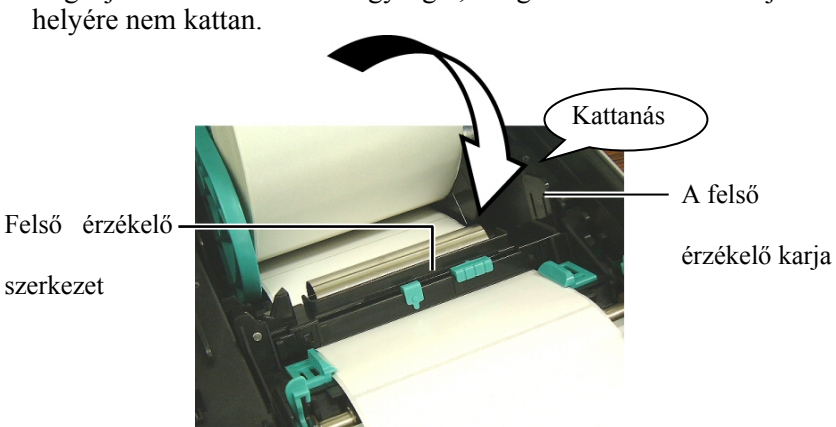

11. A címkeszalag betöltését követően szükség lehet a nyomtató öntapadó címke vagy címke nyomtatása kezdő pozíciójának érzékelésére szolgáló címkeszalag-érzékelője helyzetének beállítására.

#### Az adagolásitérköz-érzékelő beállítása

Ha fekete jelzés nélküli öntapadó címkét használ, az adagolásitérközérzékelő a nyomtatás kezdőpozíciójának érzékelésére szolgál.

- (1) Nyomja meg befelé a felső érzékelő karját, majd nyissa ki a felső érzékelő egységet.
- (2) Az ujja segítségével csúsztassa el az alsó érzékelő fülét (és ezzel együtt az adagolásitérköz-érzékelőt), amíg az adagolásitérközérzékelő a címkék középpontjánál nem helyezkedik el. (O: az adagolásitérköz-érzékelő helyzetét jelzi).

Az alsó érzékelő fülének a mozgatását megkönnyíti, ha egy toll vagy ceruza hegyét beilleszti a fülön található pici lyukba.

Az alsó érzékelő fülének a mozgatását megkönnyíti, ha egy toll vagy ceruza hegyét beilleszti a fülön található pici lyukba.

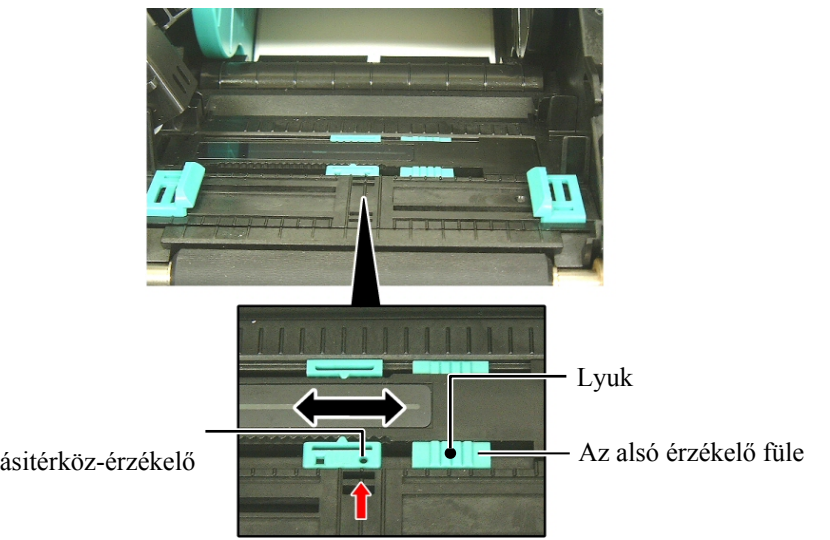

MEGJEGYZÉS:

Hangolja össze a felső adagolásitérköz-érzékelőt az alsó adagolásitérközérzékelővel. Ennek elmulasztása papírelakadás hibát okoz.

Adagolásitérköz-érzékelő

- (3) Engedje le a felső érzékelő egységet, amíg a felső érzékelő karja a helvére nem kattan.
- (4) A felső érzékelő fülének az elcsúsztatásával mozgassa az adagolásitérköz-érzékelőt olyan helyzetbe, hogy az illeszkedjen az alsó adagolásitérköz-érzékelőhöz.

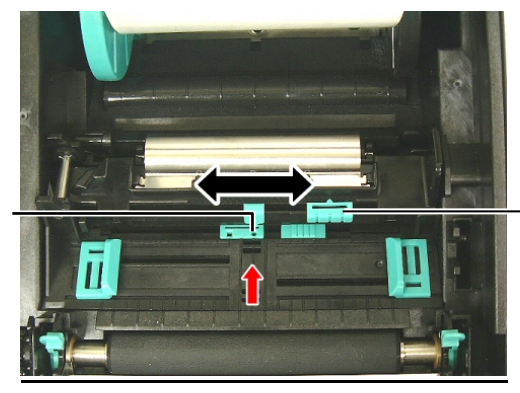

A felső érzékelő füle

Adagolásitérközérzékelő

#### MEGJEGYZÉSEK:

- Győződjön meg róla, hogy a feketejelzés-érzékelőt úgy állítja be, hogy a fekete jelzés közepét érzékelje, különben papírelakadás vagy papírhiány okozta hiba léphet fel.
- 2. A feketejelzés-érzékelő beállítását követően hangolja össze a felső adagolásitérköz-érzékelőt az alsó adagolásitérközérzékelővel. Erre azért van szükség, mert a rendszer az adagolásitérköz-érzékelő segítségével érzékeli a papír végét.

#### A feketejelzés-érzékelő helyzetének beállítása

Ha fekete jelzéssel ellátott öntapadó címkét használ, a feketejelzésérzékelő a nyomtatás kezdőpozíciójának érzékelésére szolgál.

- (1) Nyomja meg befelé a felső érzékelő karját, majd nyissa ki a felső érzékelő egységet.
- (2) Ellenőrizze a címkeszalag hátoldalán a fekete jelzés helyzetét.
- (3) Csúsztassa el az alsó érzékelő fülét (és ezzel együtt a feketejelzésérzékelőt is) úgy, hogy a feketejelzés-érzékelő összhangban legyen a címkeszalagon lévő fekete jelzés középpontjával.
   (□: a feketejelzés-érzékelő helyzetét jelzi).

Az alsó érzékelő fülének a mozgatását megkönnyíti, ha egy toll vagy ceruza hegyét beilleszti a fülön található pici lyukba.

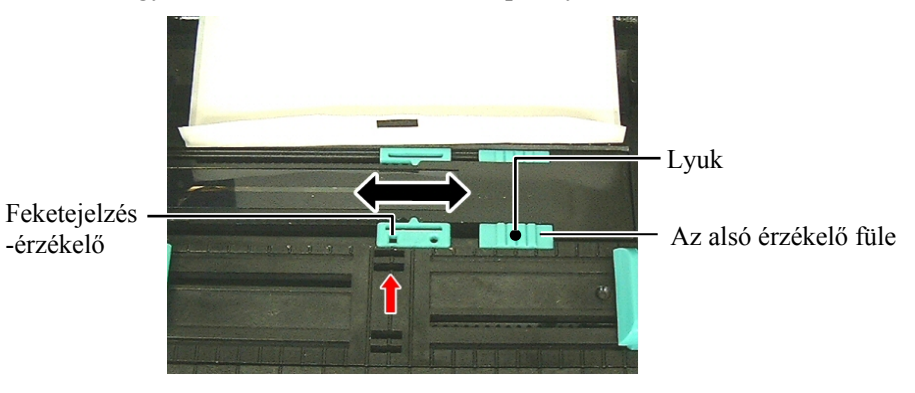

(4) Engedje le a felső érzékelő egységet, amíg a felső érzékelő karja a helyére nem kattan.

**12.** A nyomtatón három kiadási üzemmód áll rendelkezésre. A címkeszalag beállításáról szóló ismertetőt az egyes üzemmódok esetén az alábbiakban olvashatja.

#### Köteg üzemmód

Köteg üzemmódban a készülék folyamatosan nyomtatja és adagolja az öntapadó címkét/címkét, amíg a kiadási parancsban meghatározott számú címkét el nem éri.

(1) Húzza át a címkeszalag felső szélét a nyomólemezen.

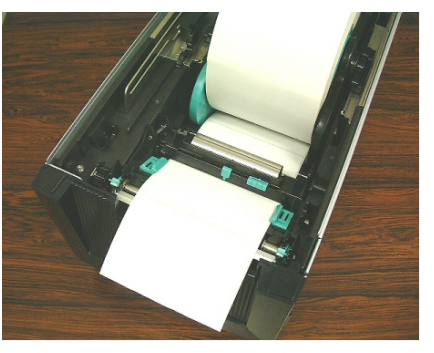

(2) Zárja le a felső fedelet úgy, hogy az hallhatóan a helyére kattanjon.

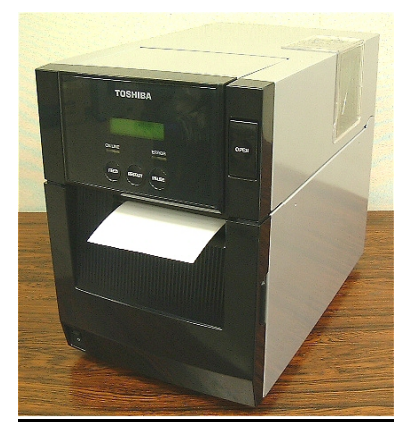

#### FIGYELMEZTETÉS!

Ügyeljen rá, hogy a leválasztó egység görgői véletlenül se csípjék be az ujjait, illetve az Ön által esetlegesen viselt ékszereket, ruhadarabokat stb.

## Leválasztási mód (opció)

Ha az opcionális leválasztómodul fel van szerelve, a rendszer automatikusan eltávolítja a címkét a hátlappapírról a leválasztó lemezen, ahogy a címkét a gép kinyomtatta.

(1) Nyissa fel az elülső fedelet a jobb oldalánál fogva.

Elülső fedél

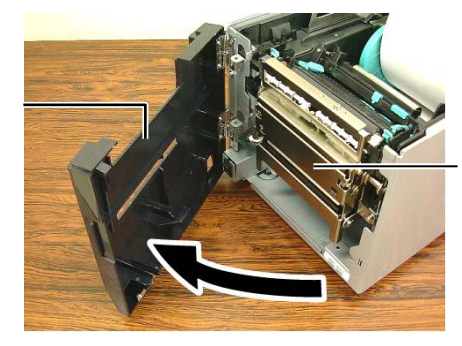

Leválasztó egység

(2) Nyomja lefelé a kioldó rudat a leválasztó egység kinyitásához.

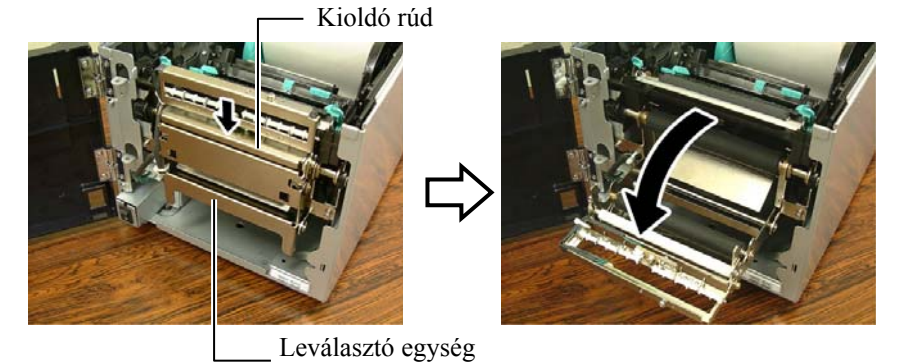

(3) Távolítson el a címkeszalag vezető éléről elegendő öntapadós címkét ahhoz, hogy

300 mm hátlappapírt szabadon hagyjon.

(4) Vezesse át a hátlappapírt a hátlappapír adagológörgője alatt található nyíláson. Ezt követően zárja le a leválasztó egységet úgy, hogy az hallhatóan a helyére kattanjon.

— Hátlappapír

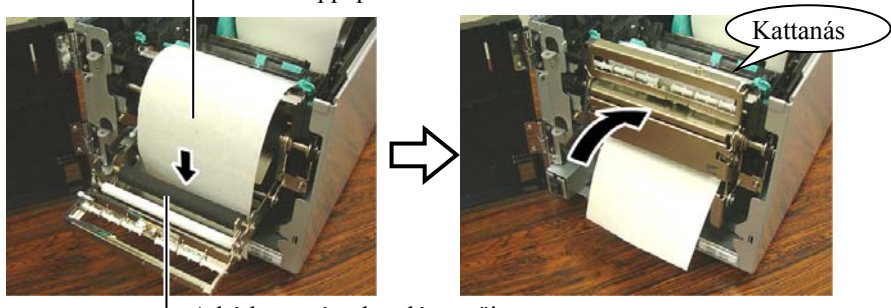

A hátlappapír adagológörgője

- (5) Illessze be a hátlappapír vezető élét az elülső fedélen található nyílásba.
- (6) Zárja le az elülső fedelet és a felső fedelet.

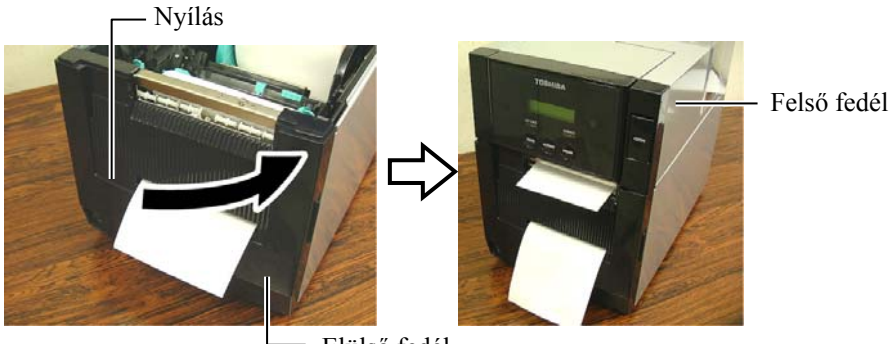

Elülső fedél

MEGJEGYZÉS:

A leválasztó egységet zárja le teljesen. Ennek elmulasztása papírelakadást okozhat.

#### FIGYELMEZTETÉS!

A vágó éles, ezért ügyeljen arra, hogy a vágó kezelése során ne sértse meg az ujját.

#### VIGYÁZAT!

- Öntapadó címke használatakor ellenőrizze a térközök elvágását. A címkék elvágásával ragasztó kerül a vágóra, amely befolyásolja a vágási minőséget és lerövidíti a vágó élettartamát.
- Az előírt értéknél vastagabb címkepapír használata befolyásolhatja a vágó élettartamát. A címkeszalag adataival kapcsolatban lásd: 7.1. szakasz - Címkeszalag.

#### MEGJEGYZÉSEK:

- Ügyeljen rá, hogy mindkét nyomtatófej-emelőt azonos irányba állítsa be. Ennek elmulasztása homályos nyomatokat eredményezhet.
- A nyomtatófej-emelőket nem szabad középen hagyni. Máskülönben a felső fedél lezárásakor eltorlaszolják a nyomtatófej-pozicionáló tengely mozgási útját, és így a felső fedél nem zárható le.

Nyomtatófej-pozicionáló tengely

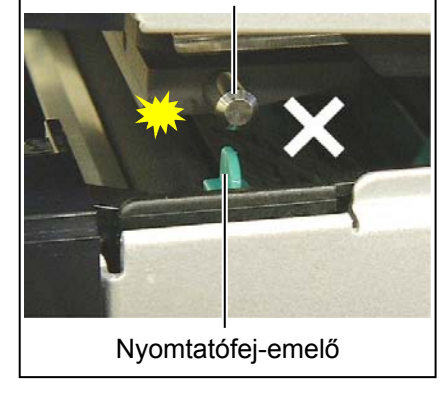

## Vágó üzemmód (opció)

Ha az opcionális vágómodul be van szerelve, a szalagot a készülék automatikusan vágja.

Helyezze a címkeszalag vezető élét a vágóegység szalagkimenetébe.

Címkeszalag

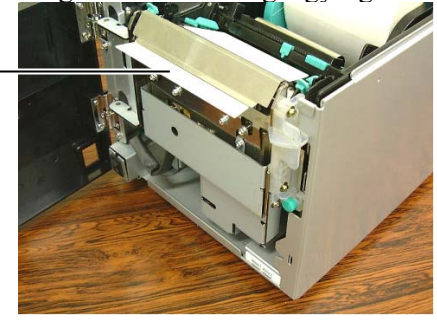

**13.** A nyomtatófejet a használandó címkeszalag vastagsága szerint módosítsa a nyomtatófej-emelő segítségével.

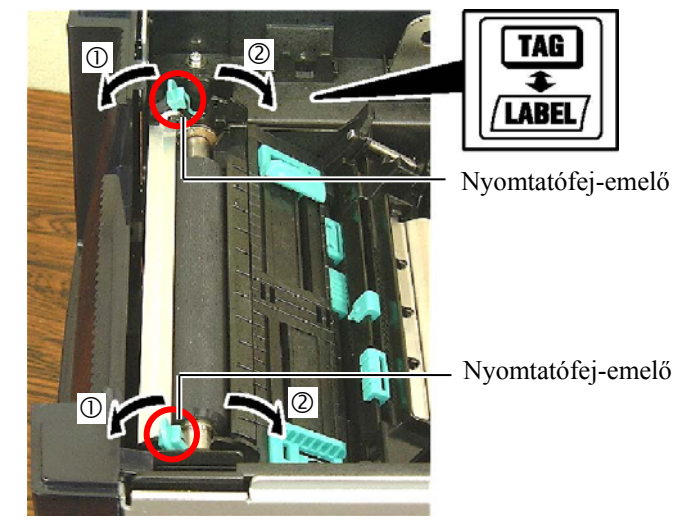

|          | Címkeszalag típusa vagy<br>vastagsága                 | Nyomtatófej-emelő                       |
|----------|-------------------------------------------------------|-----------------------------------------|
| 0        | Öntapadó címke vagy vékony<br>címkeszalag             | Mozgassa a karokat<br>a nyomtató elülső |
| / LABEL/ | Ha a nyomat nem tiszta, a pozíciót módosítsa erre: ②. | része felé.                             |
| 2        | Címkepapír vagy vastag papír                          | Mozgassa a karokat                      |
| TAG      | Ha a nyomat nem tiszta, a pozíciót módosítsa erre: ①. | a nyomtató hátsó<br>része felé.         |

**14.** Ha a betöltött címkeszalag hőpapíros (vegykezelt felületű), a címkeszalag betöltési eljárása eddig tartott. Zárja le a felső fedelet.

Ha a címkeszalag normál címkeszalag, akkor szükség van festékszalag betöltésére is. Lásd: **2.4. szakasz - A festékszalag betöltése**.

# 2.4 A festékszalag betöltése

#### FIGYELMEZTETÉS!

- Ne érjen a mozgó alkatrészekhez. Annak érdekében, hogy csökkentse annak kockázatát, hogy az ujja, ékszerei, ruhája stb. a mozgó alkatrészek közé kerüljön, a festékszalagot akkor töltse be, ha a nyomtató már teljesen leállt.
- 2. A nyomtatófej közvetlenül a nyomtatás után forró. A festékszalag betöltése előtt hagyja lehűlni.
- A sérülések elkerülése érdekében ügyeljen arra, hogy a fedél nyitásakor és zárásakor az ujja ne csípődjön be.

#### VIGYÁZAT!

A felső fedél nyitásakor ügyeljen arra, hogy ne érjen a nyomtatófejhez. Ha ezt teszi, a statikus elektromosság miatt a nyomtatáson hiányzó pontok vagy egyéb minőségi problémák jelenhetnek meg.

#### MEGJEGYZÉS:

A festékszalag cseréje során a nyomtatót bekapcsolva kell hagyni. A művelet újraindításához nyomja meg a [RESTART] gombot. Kétféle nyomtatásra szolgáló címkeszalag áll rendelkezésre: a hőátadásos (normál) címkeszalag és a közvetlen hőpapíros (vegykezelt felületű) címkeszalag. Ha hőpapíros címkeszalagot használ, NE TÖLTSÖN BE festékszalagot.

**1.** Nyomja meg a felső fedél kioldó gombját, majd óvatosan nyissa fel a felső fedelet teljesen nyitott helyzetbe, és támassza azt meg ebben a helyzetben a kezével.

Felső fedél

Felső fedél kioldó gomb

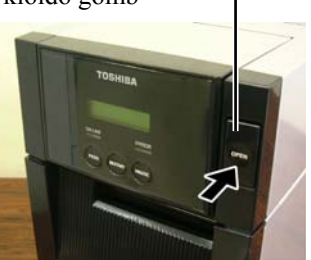

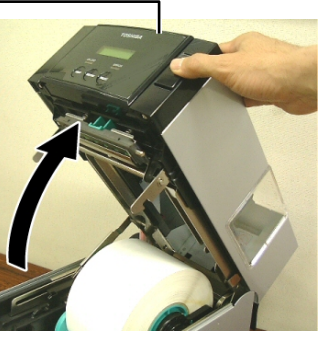

**2.** A festékszalag-adagológörgő magját helyezze a festékszalagtartókba (adagoló oldal) úgy, hogy a festékszalag magjának a bemetszése illeszkedjen a festékszalag-ütköző kiálló részéhez.

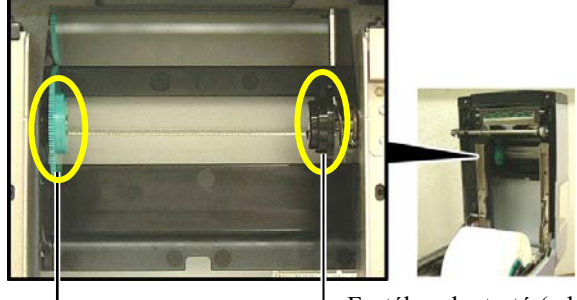

– Festékszalagtartó (adagoló oldal)

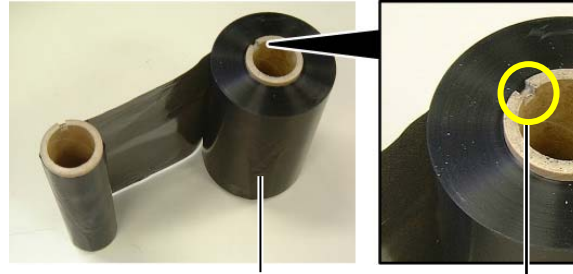

Festékszalag-adagológörgő

Bemetszés

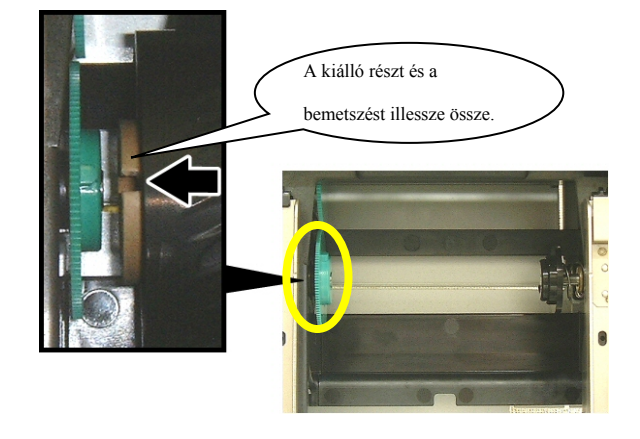

# 2.4 A festékszalag betöltése (folyt.)

**3.** Engedje le a felső fedelet 45°-os (félig nyitott) helyzetbe. Miközben a felső fedél ütközőjét benyomja, emelje fel ismét a felső fedelet. Ezzel rögzíthető a felső fedél.

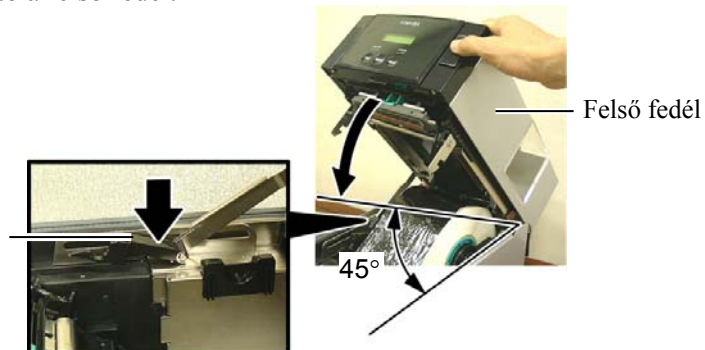

A felső fedél ütközője

4. Nyissa ki a festékszalag fedelét.

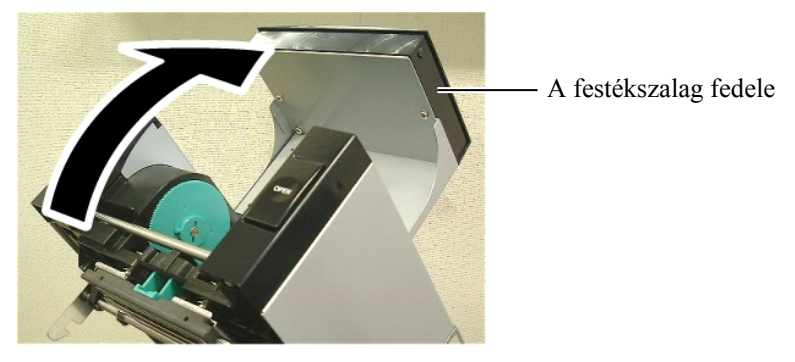

**5.** A festékszalag-felvevőmagot helyezze a festékszalagtartóba (felvevő oldal) úgy, hogy a festékszalag magjának a bemetszése illeszkedjen a festékszalag-ütköző kiálló részéhez.

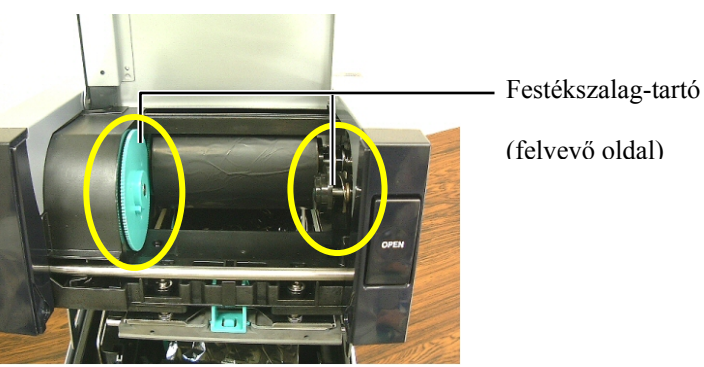

**6.** Forgassa el a festékszalag-felvevőmagot a nyíllal jelzett irányba a festékszalag megfeszítéséhez, ha ez szükséges.

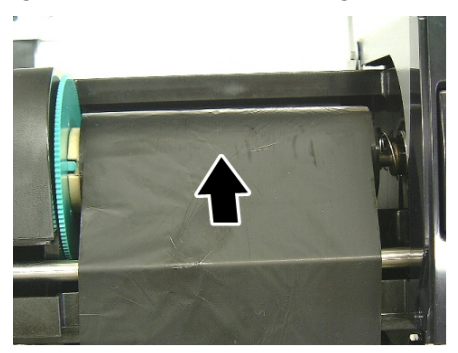

#### MEGJEGYZÉSEK:

- Ellenőrizze, hogy nyomtatáskor ne legyen laza rész a festékszalagon. Ha gyűrött festékszalaggal nyomtat, az rontja a nyomtatás minőségét.
- Ha a készülék érzékeli a festékszalag végét, "FESTÉKSZALAG HIBA" (RIBBON ERROR) üzenet jelenik meg a kijelzőn és a HIBAJELZŐ LED kigyullad.
- A festékszalag ártalmatlanításakor tartsa be a helyi előírásokat.
- A rendelkezésre álló festékszalag adataival kapcsolatban lásd: 7.2. szakasz - Festékszalag.

# 2.4 A festékszalag betöltése (folyt.)

#### FIGYELMEZTETÉS!

A felső fedél lezárása előtt a festékszalag fedelét le kell zárni. Ha a festékszalag fedele nyitva van, és így próbálja lezárni a felső fedelet, akkor a festékszalag fedele ellentartás nélkül, erősen lecsapódhat, és ezzel veszélyt okozhat. **7.** Zárja le a festékszalag fedelét úgy, hogy az hallhatóan a helyére kattanjon.

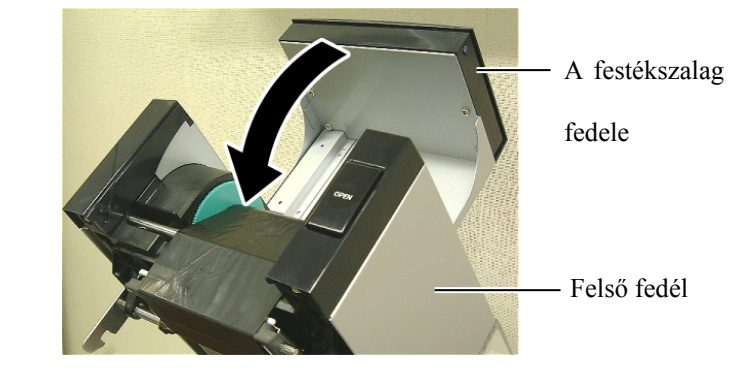

**8.** Óvatosan zárja le a felső fedelet úgy, hogy az hallhatóan a helyére kattanjon.

# 2.5 A nyomtató csatlakoztatása a gazdaszámítógépre

#### MEGJEGYZÉS:

Az USB csatoló használata esetén rögzítse az USB csatoló kábelét a nyomtató hátuljához a csomagban mellékelt kábelbilincs és SMW-3x8 csavar segítségével.

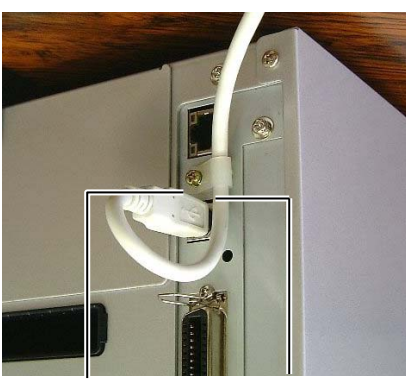

SMW-3x8 Kábelbilincs

Az alábbi bekezdés ismerteti a gazdaszámítógép és a nyomtató csatlakoztatását, illetve az egyéb eszközök kábelcsatlakozásait. A címkék nyomtatásához használt rendszer-konfigurációtól függően a nyomtató és a gazdaszámítógép ötféleképpen csatlakoztatható. Ezek az alábbiak:

- Párhuzamos kábelcsatlakozás a nyomtató szabványos párhuzamos csatlakozója és a gazdaszámítógép párhuzamos portja között (LPT).
- Az Ethernet kapcsolat szabványos LAN-kártyát használ.
- USB kábelcsatlakozás a nyomtató USB csatlakozója és a gazdaszámítógép egyik USB portja között. (Teljes sebességű USB 2.0-nak megfelelő)
- Soros kábelcsatlakozás a nyomtató opcionális RS-232C soros csatlakozója és a gazdaszámítógép egyik COM portja között.
   <Opció>
- A vezeték nélküli LAN opcionális vezeték nélküli LAN-kártyát használ. <Opció>

Az egyes csatolók részleteit itt találja: 2. FÜGGELÉK.

A szükséges csatolókábelek csatlakoztatása után állítson be üzemi környezetet a nyomtatónak. Lásd: **2.7.1. szakasz - Parametér-beállítás**.

Az alábbi ábra mutatja a nyomtató aktuális verziójának összes lehetséges kábelcsatlakozását.

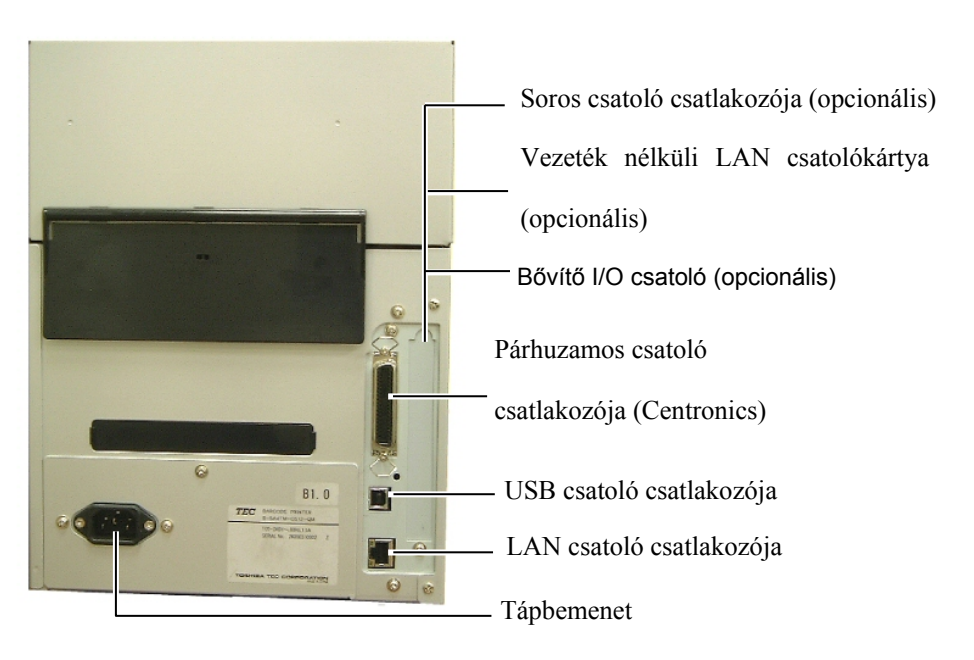

# 2.6 A nyomtató bekapcsolása

Amikor a nyomtató a gazdaszámítógépre csatlakozik, javasolt a gazdaszámítógép bekapcsolása előtt bekapcsolni a nyomtatót, és a gazdaszámítógépet kikapcsolni a nyomtató kikapcsolása előtt.

#### VIGYÁZAT!

A nyomtató be- és kikapcsolásához használja a bekapcsológombot. Ha a nyomtatót a tápkábel csatlakoztatásával vagy lecsatlakoztatásával kapcsolja be vagy ki, azzal tüzet, elektromos áramütést vagy a nyomtató károsodását okozhatja.

#### MEGJEGYZÉSEK:

 Ha üzenet jelenik meg a kijelzőn (nem ONLINE) vagy a HIBAJELZŐ LED (piros) felgyullad, akkor lépjen az 5.1. szakaszhoz -Hibaüzenetek.

 A nyomtató kikapcsolásához a tápkapcsolót állítsa a(z)O"" oldali állásba. **1.** A nyomtató bekapcsolásához az alábbi ábrán látható módon nyomja meg a bekapcsológombot. Ne feledje, hogy a(z) () szimbólum jelzi a bekapcsológomb bekapcsolt állapotát.

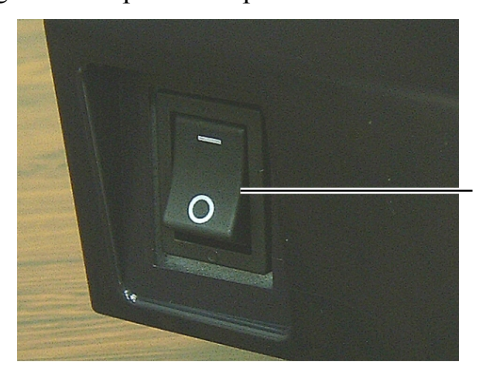

Bekapcsológomb

**2.** Ellenőrizze, hogy az ONLINE üzenetek megjelennek-e az LCD üzenetképernyőn, és hogy az ONLINE LED (zöld) felvillan-e.

# 3. KARBANTARTÁS

#### FIGYELMEZTETÉS!

- 1. A karbantartás megkezdése előtt csatlakoztassa le a tápkábelt. Ennek elmulasztása elektromos áramütést okozhat.
- A sérülések elkerülése érdekében ügyeljen arra, hogy a fedél és a nyomtatófej blokk nyitásakor és zárásakor az ujja ne csípődjön be.
- A nyomtatófej közvetlenül a nyomtatás után forró. A karbantartás megkezdése előtt hagyja lehűlni.
- 4. Ne öntsön vizet közvetlenül a nyomtatóra.

# 3.1 Tisztítás

3.1.1 Nyomtatófej/Nyomólemez/ Érzékelők

#### VIGYÁZAT!

- Ne használjon semmilyen agresszív oldószert, mint a hígító vagy benzin, mivel az a burkolat elszíneződését, a festés sérülését vagy a nyomtató meghibásodását okozhatja.
- A nyomtatófej egységhez ne nyúljon puszta kézzel, mivel a statikus feszültség a nyomtatófej károsodását okozhatja.
- Minden esetben használjon nyomtatófej-tisztítót. Ennek elmulasztása lerövidítheti a nyomtatófej élettartamát.

#### MEGJEGYZÉS:

A nyomtatófej-tisztító (Alkatrészszám: 24089500013) a TOSHIBA TEC szervizképviselettől szerezhető be. Ez a fejezet ismerteti a rutin karbantartás végrehajtását. A nyomtató folyamatos kiváló minőségű működése érdekében rendszeres karbantartásra van szükség, ehhez lásd az alábbi táblázatot.

| Tisztítási ciklus         | Gyakoriság |
|---------------------------|------------|
| Magas átmenő teljesítmény | Minden nap |
| Minden festékszalag vagy  | Egyszer    |
| címkeszalag görgő         |            |

A nyomtató teljesítményének és nyomtatási minőségének megőrzése érdekében a nyomtatót mindig tisztítsa meg, amikor címke- vagy festékszalagot cserél.

- 1. Kapcsolja ki, majd áramtalanítsa a nyomtatót.
- **2.** Nyomja meg a felső fedél kioldó gombját, majd óvatosan nyissa fel a felső fedelet teljesen nyitott helyzetbe.
- **3.** Távolítsa el a címke- vagy festékszalagot a nyomtatóból.
- **4.** Nyomtatófej tisztítóval, pamut tisztítópálcikával vagy puha, tiszta etilalkohollal enyhén megnedvesített ronggyal tisztítsa meg a nyomtatófej egységet.

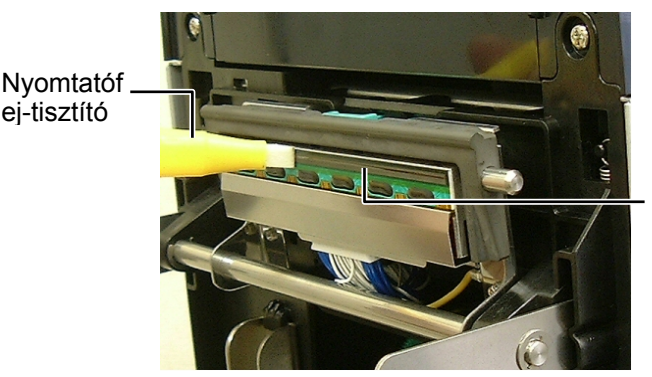

Nyomtatófej egység

- 3.1.1 Nyomtatófej/Nyomólemez/Érzékelők
   5. A nyomólemezt és a nedvesítőgörgőt törölje le tiszta etilalkohollal enyhén megnedvesített, puha ronggyal. Távolítsa el a port és az idegen anyagokat a nyomtató belső részéből.
  - **6.** Egy puha, száraz ronggyal törölje le az adagolásitérköz-érzékelőt és a feketejelzés-érzékelőt.
  - 7. Törölje le a címkeszalag útvonalát.

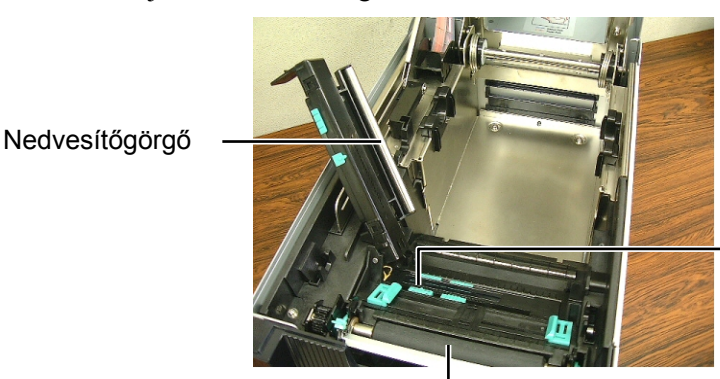

Adagolásitérközérzékelő Feketejelzésérzékelő

Nyomólap

#### 3.1.2 Fedelek és panelek

#### VIGYÁZAT!

- NE ÖNTSÖN VIZET közvetlenül a nyomtatóra.
   NE HASZNÁLJON tisztítószert vagy oldószert közvetlenül a fodolalaszere menegelelem
- fedeleken vagy paneleken. 3. SOSE HASZNÁLJON HÍGÍTÓT VAGY EGYÉB AGRESSZÍV OLDÓSZERT a műanyag burkolaton.
- 4. NE tisztítsa alkohollal a panelt, a fedeleket, illetve a kellékanyag-ablakot, hiszen ennek hatására elszíneződhetnek, elveszíthetik formájukat, illetve szerkezetileg meggyengülhetnek.

Száraz, puha ronggyal vagy mosószeres vízzel enyhén megnedvesített ronggyal törölje le a fedeleket és a paneleket.

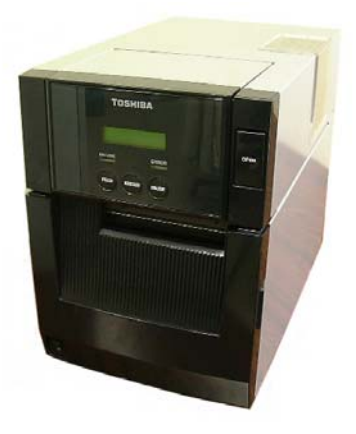

#### 3.1.3 Opcionális vágómodul

- **1.** Nyissa ki az elülső fedelet.
- **2.** Lazítsa meg a vágóegység beállítócsavarját, majd nyissa fel a vágóegységet.
- **3.** Távolítsa el az elakadt címkeszalagot, ha van ilyen.

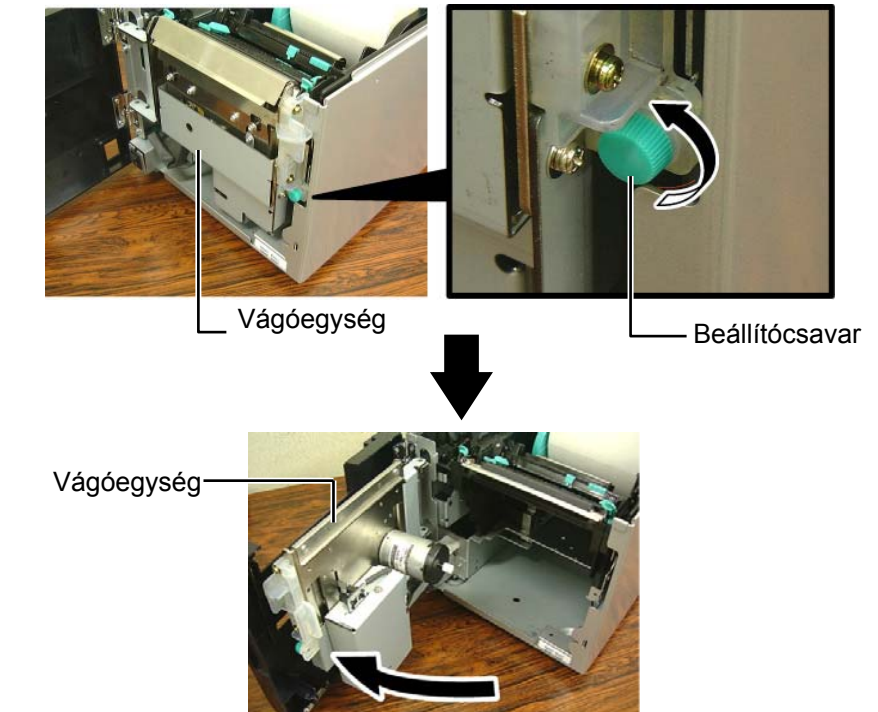

#### FIGYELMEZTETÉS!

A vágókés éles, ezért ügyeljen arra, hogy a vágó tisztítása során ne sértse meg magát. **4.** A vágókés belsejét tisztítsa meg tiszta etilalkohollal megnedvesített fültisztító pálcikával. A vágókés a vágómotor tengelyének kézzel történő forgatása közben fel-le irányban mozog.

A vágókés belseje

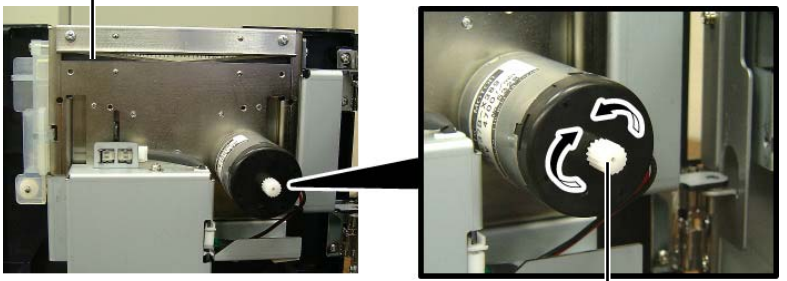

A vágómotor tengelye

5. A fent leírtakhoz hasonlóan tisztítsa meg a vágókés külső felületét is.

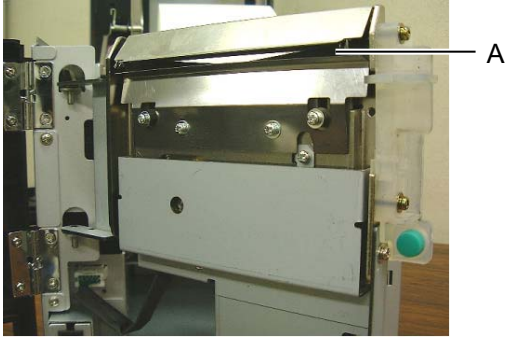

A vágókés külseje

#### 3.1.4 Opcionális leválasztómodul

1. Nyissa fel az elülső fedelet a jobb oldalánál fogva.

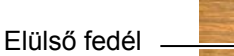

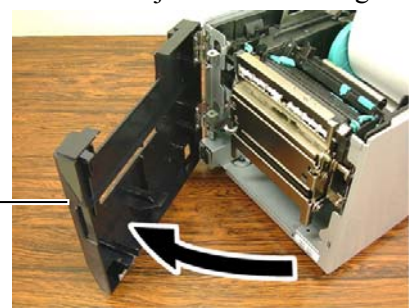

**2.** Nyomja lefelé a hátlappapír kioldó rúdját a leválasztó egység kinyitásához.

Kioldó rúd

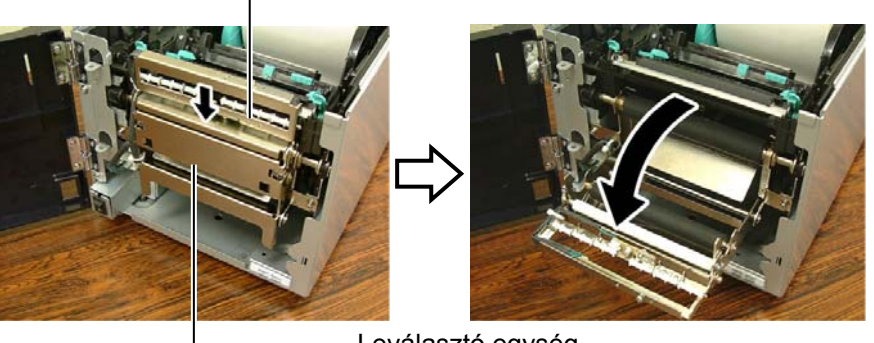

Leválasztó egység

- **3.** Távolítsa el az esetlegesen beragadt címkeszalagot vagy hátlappapírt.
- **4.** A hátlappapírtartó adagológörgőit, a vezetőgörgőt és a leválasztógörgőt törölje le tiszta etilalkohollal enyhén megnedvesített, puha ronggyal.

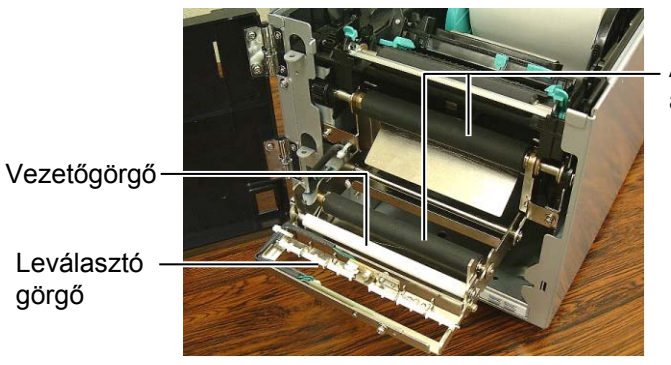

A hátlappapír adagológörgője

# 4. HIBAELHÁRÍTÁS

Ez a fejezet ismerteti a hibaüzeneteket és lehetséges problémákat, valamint azok megoldásait.

#### FIGYELMEZTETÉS!

Ha egy probléma nem oldható meg az ebben a fejezetben ismertetett lépésekkel, ne próbálja meg megjavítani a nyomtatót. Kapcsolja ki a nyomtatót, és húzza ki a kábelt a konnektorból. Ezután forduljon segítségért egy hivatalos TOSHIBA TEC szervizképviselőhöz.

## 4.1 Hibaüzenetek

#### MEGJEGYZÉSEK:

- 1. Ha egy hiba nem törölhető a **[RESTART]** gomb megnyomásával, akkor kapcsolja ki, majd be a nyomtatót.
- 2. Miután a nyomtatót kikapcsolta, a nyomtatón lévő minden nyomtatási adat elvész.
- 3. A "\*\*\*\*" jelzi a nem nyomtatott címke mennyiségét. Maximum 9999 (darab).

| HEAD OPENA felső fedél nyitva van online üzemmódban.Zárja le a felső fedelet.HEAD OPEN ****A rendszer megpróbált címkeszalagot behúzni<br>vagy kiadni, amikor a felső fedél nyitva volt.Zárja le a felső fedelet. Ezután nyomja meg a<br>[RESTART] gombot.COVER OPEN ****A rendszer megpróbált címkeszalagot behúzni<br>vagy kiadni, amikor az elülső fedél nyitva volt.Zárja le a felső fedelet. Ezután nyomja meg a<br>[RESTART] gombot.COMMS ERRORKommunikációs hiba történt.Gondoskodjon arról, hogy a csatoló kábel<br>megfelelően csatlakozzon a nyomtatóhoz és az<br>gazdaszámítógép be<br>legven kapcsolva. |
|----------------------------------------------------------------------------------------------------|
| HEAD OPEN ****       A rendszer megpróbált címkeszalagot behúzni vagy kiadni, amikor a felső fedél nyitva volt.       Zárja le a felső fedelet. Ezután nyomja meg a [RESTART] gombot.         COVER OPEN ****       A rendszer megpróbált címkeszalagot behúzni vagy kiadni, amikor az elülső fedél nyitva volt.       Zárja le a z elülső fedelet, majd nyomja meg a [RESTART] gombot.         COMMS ERROR       Kommunikációs hiba történt.       Gondoskodjon arról, hogy a csatoló kábel megfelelően csatlakozzon a nyomtatóhoz és az gazdaszámítógép be legven kapcsolva.                                      |
| vagy kiadni, amikor a felső fedél nyitva volt.       [RESTART] gombot.         COVER OPEN ****       A rendszer megpróbált címkeszalagot behúzni vagy kiadni, amikor az elülső fedél nyitva volt.       Zárja le az elülső fedelet, majd nyomja meg a [RESTART] gombot.         COMMS ERROR       Kommunikációs hiba történt.       Gondoskodjon arról, hogy a csatoló kábel megfelelően csatlakozzon a nyomtatóhoz és az gazdaszámítógéphez, és hogy a gazdaszámítógép be legven kapcsolva.                                                                                                    |
| COVER OPEN ****       A rendszer megpróbált címkeszalagot behúzni vagy kiadni, amikor az elülső fedél nyitva volt.       Zárja le az elülső fedelet, majd nyomja meg a [RESTART] gombot.         COMMS ERROR       Kommunikációs hiba történt.       Gondoskodjon arról, hogy a csatoló kábel megfelelően csatlakozzon a nyomtatóhoz és az gazdaszámítógéphez, és hogy a gazdaszámítógép be legyen kapcsolya.                                                                                                    |
| vagy kiadni, amikor az elülső fedél nyitva volt.       [RESTART] gombot.         COMMS ERROR       Kommunikációs hiba történt.       Gondoskodjon arról, hogy a csatoló kábel<br>megfelelően csatlakozzon a nyomtatóhoz és az<br>gazdaszámítógéphez, és hogy a gazdaszámítógép be<br>legven kapcsolya.                                                                                                    |
| COMMS ERROR       Kommunikációs hiba történt.       Gondoskodjon arról, hogy a csatoló kábel         megfelelően csatlakozzon a nyomtatóhoz és az       gazdaszámítógéphez, és hogy a gazdaszámítógép be         legven kapcsolya.       legven kapcsolya.                                                                                                    |
| megfelelően csatlakozzon a nyomtatóhoz és az<br>gazdaszámítógéphez, és hogy a gazdaszámítógép be<br>legven kapcsolva.                                                                                                    |
| gazdaszámítógéphez, és hogy a gazdaszámítógép be<br>legven kapcsolva.                                                                                                    |
| legven kapcsolva.                                                                                                    |
|                                                                                                    |
| PAPER JAM       1. A cimkeszalag elakadt a szalagutvonalon. A       1. lavolitsa el az elakadt cimkeszalagot, es tisztítsa         . cimkeszalag elakadt a szalagutvonalon. A       1. lavolitsa el az elakadt cimkeszalagot, es tisztítsa                                                                                                    |
| cinikeszalag nem adagolodik meglelelően. meg a nyomolemezt. Ezutan töltse be<br>megfelelően a címkeszalagot. Végül nyomia                                                                                                    |
| meg a <b>[RESTART]</b> gombot                                                                                                    |
| $\Rightarrow$ 5.3. szakasz                                                                                                    |
| 2. Nem megfelelő szalagérzékelő van kiválasztva 2. Kapcsolja ki a nyomtatót, majd kapcsolja be.                                                                                                    |
| a betöltött címkeszalaghoz. Ezután válassza ki a használt címkeszalagnak                                                                                                    |
| megfelelő szalagérzékelőt. Végül küldje el újra                                                                                                    |
| a nyomtatási feladatot.                                                                                                    |
| 3. A feketejelzés-érzékelő nincs megfelelően a 3. Állítsa be az érzékelő pozícióját. Ezután nyomja                                                                                                    |
| szalagon lévő fekete jelzéshez állítva. meg a <b>[RESTART]</b> gombot.                                                                                                    |
| $\Rightarrow$ 2.3. szakasz                                                                                                    |
| 4. A betöltött címkeszalag mérete eltér a 4. Cserélje ki a betöltött címkeszalagot egy                                                                                                    |
| beprogramozott mérettől. olyanra, amely megegyezik a beprogramozott                                                                                                    |
| mérettel, majd nyomja meg a <b>[RESIARI]</b>                                                                                                    |
| (UJRAINDHAS) gombot, vägy kapcsolja ki,<br>maid úira ha a nyomtatát, ás válasszon ki agy                                                                                                    |
| olvan berrogramozott méretet, amely                                                                                                    |
| megegyezik a betöltött címkeszalaggal. Végül                                                                                                    |
| küldje el újra a nyomtatási feladatot.                                                                                                    |
| 5. A felső érzékelő és az alsó érzékelő nem 5. Illessze össze egymással a felső érzékelőt és az                                                                                                    |
| pontosan illeszkedik egymáshoz. alsó érzékelőt.                                                                                                    |
| $\Rightarrow$ 2.3. szakasz                                                                                                    |
| 6. Az adagolásitérköz-érzékelő nem képes 6. A küszöbérték beállításához lásd a <b>2.11.</b>                                                                                                    |
| megkülönböztetni a nyomtatási területet a szakaszt. Ha ez nem oldja meg a problémát,                                                                                                    |
| címke térköztől. kapcsolja ki a nyomtatót, és hívja a TOSHIBA                                                                                                    |
| TEC hivatalos szervizképviseletet.                                                                                                    |

# 4.1 Hibaüzenetek (folyt.)

| Hibaüzenetek      | Probléma/Ok                                     | Megoldás                                                     |
|-------------------|-------------------------------------------------|--------------------------------------------------------------|
| CUTTER ERROR **** | A címkeszalag elakadt a vágóban.                | Távolítsa el az elakadt címkeszalagot.                       |
| (Ha az opcionális |                                                 | Ezután nyomja meg a <b>[RESTART]</b>                         |
| vágómodul fel van |                                                 | gombot. Ha ez nem oldja meg a problémát,                     |
| szerelve.)        |                                                 | kapcsolja ki a nyomtatót, és hívja a                         |
|                   |                                                 | TOSHIBA TEC hivatalos                                        |
|                   |                                                 | szervizképviseletet.                                         |
|                   |                                                 | $\Rightarrow$ 4.1.3. szakasz                                 |
| NO PAPER ****     | 1. Elfogyott a címkeszalag.                     | 1. Töltsön be új címkeszalagot. Ezután                       |
|                   |                                                 | nyomja meg a <b>[RESTART]</b> gombot.                        |
|                   |                                                 | $\Rightarrow$ 2.3. szakasz                                   |
|                   | 2. A cimkeszalag nincs megfelelően              | 2. Toltse be ujra a cimkeszalagot. Ezutan                    |
|                   | betoltve.                                       | nyomja meg a [RESTART] gombot.<br>$\rightarrow 2.3$ gradvaga |
|                   | 2 A símbogralag maglamit                        | $\rightarrow$ 2.3. SZAKASZ                                   |
|                   | 5. A cliffikeszalag megiazutt.                  | 5. Feszítse meg a cimkeszalagot.                             |
| RIBBON ERROR      | n. A lestekszalag nem adagolodik<br>magfalalőan | 1. Tavollisa el a lestekszalagol, es                         |
|                   | inegretetoen.                                   | szükséges cserélje a festékszalagot. Ha                      |
|                   |                                                 | a probléma nem oldódik meg kancsolia                         |
|                   |                                                 | ki a nyomtatót és hívia a TOSHIBA                            |
|                   |                                                 | TEC hivatalos szervizképviseletet.                           |
|                   | 2. Elfogyott a festékszalag.                    | 2. Töltsön be új festékszalagot. Ezután                      |
|                   |                                                 | nyomja meg a [RESTART] gombot.                               |
|                   |                                                 | $\Rightarrow$ 2.4. szakasz                                   |
| EXCESS HEAD TEMP  | A nyomtatófej túlmelegedett.                    | Kapcsolja ki a nyomtatót, és várja meg,                      |
|                   |                                                 | amíg lehűl (körülbelül 3 perc). Ha ez nem                    |
|                   |                                                 | oldja meg a problémát, hívja a TOSHIBA                       |
|                   |                                                 | TEC hivatalos szervizképviseletet.                           |
| HEAD ERROR        | Probléma történt a nyomtatófejjel.              | A nyomtatófejet ki kell cserélni. Hívja a                    |
|                   |                                                 | TOSHIBA TEC hivatalos                                        |
|                   |                                                 | szervizképviseletet.                                         |
| SYSTEM ERROR      | 1. A nyomtatot olyan nelyen hasznalja,          | 1. A nyomtatot es a csatolo kabeleket                        |
|                   | Vagy más elektromos berendezések                | tartsa tavor az elektromos zajiorrastor.                     |
|                   | tánkábelej vannak a nyomtató vagy a             |                                                              |
|                   | csatoló kábel közelében                         |                                                              |
|                   | 2 A nyomtató tápkábele nincs földelye           | 2 Biztosítsa a tápkábel földelését                           |
|                   |                                                 |                                                              |
|                   | 3. A nyomtato nagy aramtogyasztasu              | 3. A nyomtatot csatlakoztassa kulonallo                      |
|                   | hálázati asatlakozára van                       | lialozati esatlakozola.                                      |
|                   | csatlakoztatva                                  |                                                              |
|                   | 4 A gazdaszámítógénen használt                  | 4 Fllenőrizze a gazdaszámítógén                              |
|                   | szoftveralkalmazás hibás vagy nem               | megfelelő működését                                          |
|                   | működik megfelelően.                            |                                                              |
| FLASH WRITE ERR.  | Hiba történt a Flash ROM írása során.           | Kapcsolja ki a nyomtatót, majd kapcsolja                     |
|                   |                                                 | be újra.                                                     |
| FORMAT ERROR      | Hiba történt a Flash ROM formázása              | Kapcsolja ki a nyomtatót, majd kapcsolja                     |
|                   | során.                                          | be újra.                                                     |
| FLASH CARD FULL   | Az adatok mentése sikertelen volt a             | Kapcsolja ki a nyomtatót, majd kapcsolja                     |
|                   | Flash ROM elégtelen kapacitása miatt.           | be újra.                                                     |
| EEPROM ERROR      | Az adatok nem olvashatók/írhatók                | Kapcsolja ki a nyomtatót, majd kapcsolja                     |
|                   | megtelelöen a biztonsági EEPROM-on.             | be újra.                                                     |
| RFID WRITE ERROR  | A nyomtatonak meghatározott számú               | Nyomja meg a <b>[RESTART]</b> gombot.                        |
|                   | probalkozas utan sem sikerült RFID-             |                                                              |
|                   | cimkere irni az adatokat.                       |                                                              |

| Hibaüzenetek       | Probléma/Ok                                                                                                    | Megoldás                                                                                                    |
|--------------------|----------------------------------------------------------------------------------------------------|----------------------------------------------------------------------------------------------------|
| RFID ERROR         | A nyomtató nem tud kapcsolatot létesíteni az RFID-modullal.                                                                             | Kapcsolja ki a nyomtatót, majd kapcsolja be újra.                                                                                                    |
| SYNTAX ERROR       | A nyomtató a firmware frissítése érdekében<br>letöltés üzemmódban van, és helytelen parancsot<br>kapott, például egy kiadási parancsot. | Kapcsolja ki a nyomtatót, majd kapcsolja be újra.                                                                                                    |
| POWER FAILURE      | Áramkimaradás történt.                                                                                                    | Ellenőrizze a nyomtatót ellátó tápforrást. Ha a<br>feszültség adatok nem megfelelőek, vagy a nyomtató<br>egy nagy áramfogyasztású elektromos készülékkel<br>azonos hálózati csatlakozóra van csatlakoztatva,<br>csatlakoztassa egy másik hálózati csatlakozóra.                                                                                                    |
| LOW BATTERY        | A valós idejű óra akkumulátorának feszültsége 1,9<br>V vagy alacsonyabb.                                                                | A <b>[RESTART]</b> gombot tartsa lenyomva, amíg a<br>"<1>RESET" üzenet meg nem jelenik. Ha ugyanezt<br>az akkumulátort szeretné használni annak ellenére is,<br>hogy a "LOW BATTERY" hiba előfordul, az<br>alacsony akkumulátor feszültség ellenőrzése funkciót<br>kapcsolja KI, és állítsa be a dátumot és az időt. Amíg<br>a nyomtató be van kapcsolva, a valós idejű óra<br>funkció működik.<br>Ugyanakkor, amikor a készüléket kikapcsolja, a<br>dátum és az idő törlődik.<br>Az akkumulátor cseréje érdekében hívja a hivatalos<br>TOSHIBA TEC szervizképviseletet. |
| Egyéb hibaüzenetek | Hardveres vagy szoftveres probléma történhetett.                                                                                        | Kapcsolja ki a nyomtatót, majd kapcsolja be. Ha ez<br>nem oldja meg a problémát, kapcsolja ki újra a<br>nyomtatót, és hívja a TOSHIBA TEC hivatalos<br>szervizképviseletet.                                                                                                    |

# 4.1 Hibaüzenetek (folyt.)

# 4.2 Lehetséges problémák

Ez a szakasz ismerteti a nyomtató használata során esetlegesen felmerülő problémákat, és azok okait, illetve megoldásait.

| Lehetséges<br>problémák                                                         | Okok                                                                                                    | Megoldás                                                                                                    |
|---------------------------------------------------------------------------------|----------------------------------------------------------------------------------------------------|----------------------------------------------------------------------------------------------------|
| A nyomtató nem                                                                  | 1. Nem csatlakozik a tápkábel.                                                                                                    | 1. Csatlakoztassa tápkábelt.                                                                                                    |
| kapcsol be.                                                                     | 2. A hálózati feszültség csatlakozója nem működik megfelelően.                                                                           | <ol> <li>Egy másik elektromos berendezés<br/>tápkábelének használatával ellenőrizze.</li> </ol>                                                              |
|                                                                                 | 3. Kiégett egy biztosíték vagy lekapcsolt egy megszakító.                                                                                | <ol> <li>Ellenőrizze a biztosítékot vagy a<br/>megszakítót.</li> </ol>                                                                                       |
| A címkeszalag nem adagolódik.                                                   | 1. A címkeszalag nincs megfelelően<br>betöltve.                                                                                          | <ol> <li>Töltse be megfelelően a címkeszalagot.<br/>⇒ 2.3. szakasz</li> </ol>                                                                                |
|                                                                                 | 2. A nyomtató hiba állapotban van.                                                                                                    | <ol> <li>Oldja meg a problémát az<br/>üzenetkijelzőn. (Részletekért lásd az<br/>5.1. szakaszt.)</li> </ol>                                                   |
| A <b>[FEED]</b> gomb<br>kezdeti állapotban<br>történő megnyomása<br>hibát okoz. | Adagolási vagy kiadási kísérlet történt az<br>alábbi alapértelmezett feltételektől eltérő<br>módon.<br>Érzékelő típusa: Adagolásitérköz- | A nyomtató illesztőprogram vagy egy<br>nyomtatóparancs használatával módosítsa<br>a nyomtatási feltételeket úgy, hogy azok<br>megfelelőek legyenek. Ezután a |
|                                                                                 | érzékelő<br>Nyomtatási módszer: Hőátadásos<br>Címkeszalaghossz: 76,2 mm                                                                  | <b>[RESTART]</b> gomb megnyomásával<br>törölje a hiba állapotot.                                                                                             |

# 4.2 Lehetséges problémák (folyt.)

Ez a szakasz ismerteti a nyomtató használata során esetlegesen felmerülő problémákat, és azok okait, illetve megoldásait.

| Lehetséges problémák                                                                           | Okok                                                                 | Megoldás                                                                                                    |
|------------------------------------------------------------------------------------------------|----------------------------------------------------------------------|----------------------------------------------------------------------------------------------------|
| Nem történt nyomtatás a szalagra.                                                              | 1. A címkeszalag nincs megfelelően betöltve.                         | 1. Töltse be megfelelően a címkeszalagot.<br>$\Rightarrow$ 2.3. szakasz                                                                            |
|                                                                                                | 2. A festékszalag nincs megfelelően betöltve.                        | <ul> <li>2. Töltse be megfelelően a festékszalagot.</li> <li>⇒ 2.4. szakasz</li> </ul>                                                             |
|                                                                                                | 3. A festékszalag és a címkeszalag nem egyezik.                      | <ol> <li>Válasszon a használt címkeszalaghoz<br/>megfelelő festékszalagot.</li> </ol>                                                              |
| A nyomtatott kép<br>elmosódott.                                                                | <ol> <li>A festékszalag és a címkeszalag nem<br/>egyezik.</li> </ol> | <ol> <li>Válasszon a használt címkeszalaghoz<br/>megfelelő festékszalagot.</li> </ol>                                                              |
|                                                                                                | 2. A nyomtatófej koszos.                                             | <ol> <li>Nyomtatófej tisztítóval vagy puha,<br/>etilalkohollal enyhén megnedvesített ronggyal<br/>tisztítsa meg a nyomtatófej egységet.</li> </ol> |
| Az opcionális<br>vágómodul nem vág.                                                            | 1. A vágóegység nincs megfelelően lezárva.                           | 1. Zárja le megfelelően a vágóegységet.                                                                                                    |
|                                                                                                | 2. A címkeszalag elakadt a vágóban.                                  | <ul> <li>2. Távolítsa el az elakadt papírt.</li> <li>⇒ 4.1.3. szakasz</li> </ul>                                                                   |
|                                                                                                | 3. A vágókés koszos.                                                 | <ul> <li>3. Tisztíts meg a vágókést.</li> <li>⇒ 4.1.3. szakasz</li> </ul>                                                                          |
| Az opcionális<br>leválasztómodul nem<br>távolítja el az öntapadó<br>címkéket a hátlappapírról. | Az öntapadószalag túl vékony, vagy a ragasztó túl ragadós.           | Olvassa el a <b>7.1. szakaszt (Címkeszalag)</b> , és módosítsa a címkét.                                                                           |

# 4.3 Elakadt címkeszalag eltávolítása

VIGYÁZAT! Ne használjon semmilyen olyan szerszámot, amely a nyomtatófej sérülését okozhatja.

MEGJEGYZÉS: Ha a vágónál gyakran történik elakadás, forduljon a hivatalos TOSHIBA TEC szervizképviselethez. Ez a szakasz ismerteti az elakadt címkeszalag eltávolítását a nyomtatóból.

- 1. Kapcsolja ki és áramtalanítsa a nyomtatót.
- **2.** Nyomja meg a felső fedél kioldó gombját, majd óvatosan nyissa fel a felső fedelet teljesen nyitott helyzetbe, és támassza azt meg ebben a helyzetben a kezével.
- **3.** Nyomja meg befelé a felső érzékelő karját, majd nyissa ki a felső érzékelő egységet.
- 4. Távolítsa el a címke- vagy festékszalagot a nyomtatóból.

Felső érzékelő szerkezet

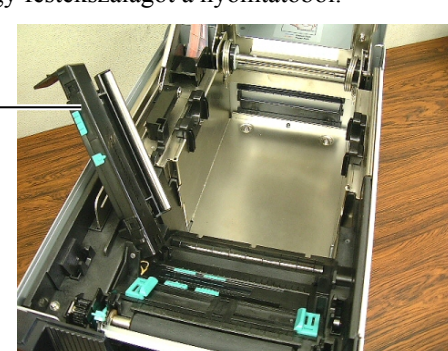

- **5.** Távolítsa el az elakadt címkeszalagot a nyomtatóból. NE HASZNÁLJON éles eszközöket vagy szerszámokat, mivel azok a nyomtató sérülését okozhatják.
- **6.** Tisztítsa meg a nyomtatófejet és a nyomólemezt, majd távolítson el minden további port és idegen tárgyat.
- **7.** A papír elakadását a vágóegységben okozhatja kopás vagy az öntapadóról származó, vágóegységre ragadt ragasztóanyag. Ne használjon az előírtaknak nem megfelelő címkeszalagot a vágóegységben.

# 5. A NYOMTATÓ MŰSZAKI ADATAI

Ez a szakasz ismerteti a nyomtató műszaki adatait.

| Modell                                   |                          | B-SA4TM-GS12-QM                                                                       | B-SA4TM-TS12-QM           |
|------------------------------------------|--------------------------|---------------------------------------------------------------------------------------|---------------------------|
| Méretek (Szé × M                         | ſé × Ma)                 | 238 mm × 401,7 mm × 331,5 mm (9,4" × 15,8" × 13,1")                                   |                           |
| Súly                                     |                          | 33,1 font (15 kg) (címkeszalag és festékszalag nélkül.)                               |                           |
| Üzemi<br>hőmérséklet-<br>tartomány       | Közvetlen<br>hőpapíros   | 0°C–40°C (32°F–104°F)                                                                 |                           |
|                                          | Hőátadásos               | 5°C–40°C (41°F–104°F)                                                                 |                           |
| Relatív páratartal                       | om                       | 25%–85% RH (nem lecsapódó)                                                            |                           |
| Tápellátás                               |                          | Univerzális áramforrás AC 100V                                                        | 2-240V, 50/60Hz±10%       |
| Bemeneti feszülts                        | ség                      | AC 100–240V, 50/60Hz ±10%                                                             |                           |
| Áramfogyasztás Nyomtatási feladat közben |                          | 2,1 A (100 V)–1,1 A (240 V), 155 W besorolás                                          |                           |
|                                          | Készenléti<br>állapotban | 0,19A (100 V)–0,15 A (240 V), 13 W (100 V)–22 W (240 V)                               |                           |
| Felbontás                                |                          | 8 képpont/mm (203 dpi)                                                                | 11,8 képpont/mm (300 dpi) |
| Nyomtatási móds                          | zer                      | Hőátadásos vagy közvetlen hőpar                                                       | bíros                     |
| Nyomtatási sebes                         | ség                      | 50,8 mm/mp (2 hüvelyk/mp)<br>101,6 mm/mp (4 hüvelyk/mp)<br>152,4 mm/mp (6 hüvelyk/mp) |                           |
| Rendelkezésre<br>álló címkeszalag-       | Közvetlen<br>hőpapíros   | 25,0–118,0 mm (1–4,6 hüvelyk)                                                         |                           |
| (beleértve a<br>háttérpapírt is)         | Hőátadásos               | 25,0–114,0 mm (1–4,5 hüvelyk)                                                         |                           |
| Maximális tényleges nyomtatási szélesség |                          | 104,0 mm (4,1 hüvelyk)                                                                | 105,7 mm (4,2 hüvelyk)    |
| Kiadási mód                              |                          | Köteg, Leválasztás (opció) és Vágás (opció)                                           |                           |
| LCD üzenetkijelz                         | ő                        | 16 karakter× 2 sor                                                                    |                           |

| Modell                              | B-SA4TM-GS12-QM                                                                                                    | B-SA4TM-TS12-QM                  |  |
|-------------------------------------|----------------------------------------------------------------------------------------------------|----------------------------------|--|
| Rendelkezésre álló vonalkód típusok | JAN8, JAN13, EAN8, EAN8+2 digits, EAN8+5 digits,<br>EAN13, EAN13+2 digits, EAN13+5 digits, UPC-E, UPC-E+2 digits,<br>UPC-E+5 digits, UPC-A, UPC-A+2 digits, UPC-A+5 digits, MSI,<br>ITF, NW-7, CODE39, CODE93, CODE128, EAN128, Industrial 2 to<br>5, Customer Bar Code, POSTNET, KIX CODE, RM4SCC (ROYAL<br>MAIL 4STATE CUSTOMER CODE), GS1 DataBar  |                                  |  |
| Rendelkezésre álló kétdimenziós kód | Data Matrix, PDF417, QR code, 1                                                                                                    | Maxi Code, Micro PDF417, CP Code |  |
| Rendelkezésre álló betűtípus        | Times Roman (6 méret), Helvetica (6 méret), Presentation (1 méret),<br>Letter Gothic (1 méret), Prestige Elite (2 méret), Courier (2 méret),<br>OCR (2 típus), Gothic (1 méret), Outline font (4 típus), Price font (3<br>típus)                                                                                                    |                                  |  |
| Elforgatás                          | 0°, 90°, 180°, 270°                                                                                                    |                                  |  |
| Szabványos csatoló                  | Párhuzamos csatoló (Centronics, Bidirectional 1284 Nibble üzemmód)<br>USB csatoló (V2.0 teljes sebességű)<br>LAN csatoló (10/100BASE)                                                                                                    |                                  |  |
| Opcionális készülék                 | Soros csatolókártya (RS-232C) (B-SA704-RS-QM-R)<br>Vezeték nélküli LAN csatolókártya (B-SA704-WLAN-QM-R)<br>RFID modul (B-SA704-RFID-U2-EU-R)<br>Vágómodul (B-SA204-QM-R)<br>Leválasztómodul (B-SA904-H-QM-R)<br>300 dpi képpontsűrűségű nyomtatófej (B-SA704-TPH3-QM-R)<br>Bővítő I/O kártya (B-SA704-IO-QM-R)<br>Valós idejű óra (B-SA704-RTC-QM-R) |                                  |  |

MEGJEGYZÉSEK:

A Data Matrix<sup>TM</sup> az International Data Matrix Inc., U.S. védjegye.
A PDF417<sup>TM</sup> a Symbol Technologies Inc., U.S. védjegye.

• A QR kód a DENSO CORPORATION védjegye.

• A Maxi Code a United Parcel Service of America, Inc., U.S. védjegye.

TOSHIBA TEC CORPORATION

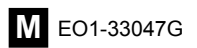